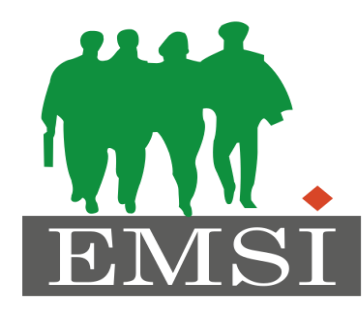

### **ECOLE MAROCAINE DES SCIENCES DE L'INGENIEUR** Membre de

HONORIS UNITED UNIVERSITIES

# Module : Développement mobile native :

**Chapitre 3: Interface utilisateur sous Android** 

Pr. Zakia EL UAHHABI

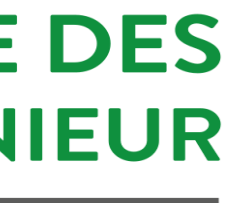

Les interfaces (Layout) permettent de dessiner la vue tel qu'elle doit s'afficher à l'utilisateur.

Android recommande l'utilisation des fichiers XML pour définir les interfaces.

Avec Android Studio, vous avez la possibilité d'utiliser l'outil de conception graphique ou d'éditer et de modifier directement le fichier XML.

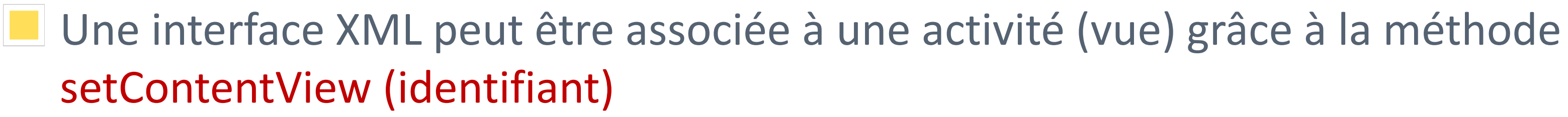

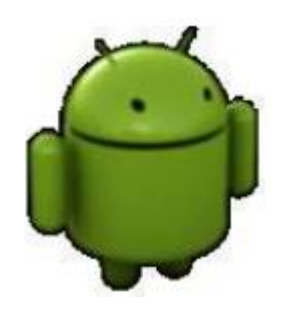

**Exemple** : setContentView(R.layout.login);

Construire une interface, c'est mettre des composants graphiques les uns à l'intérieur des autres.

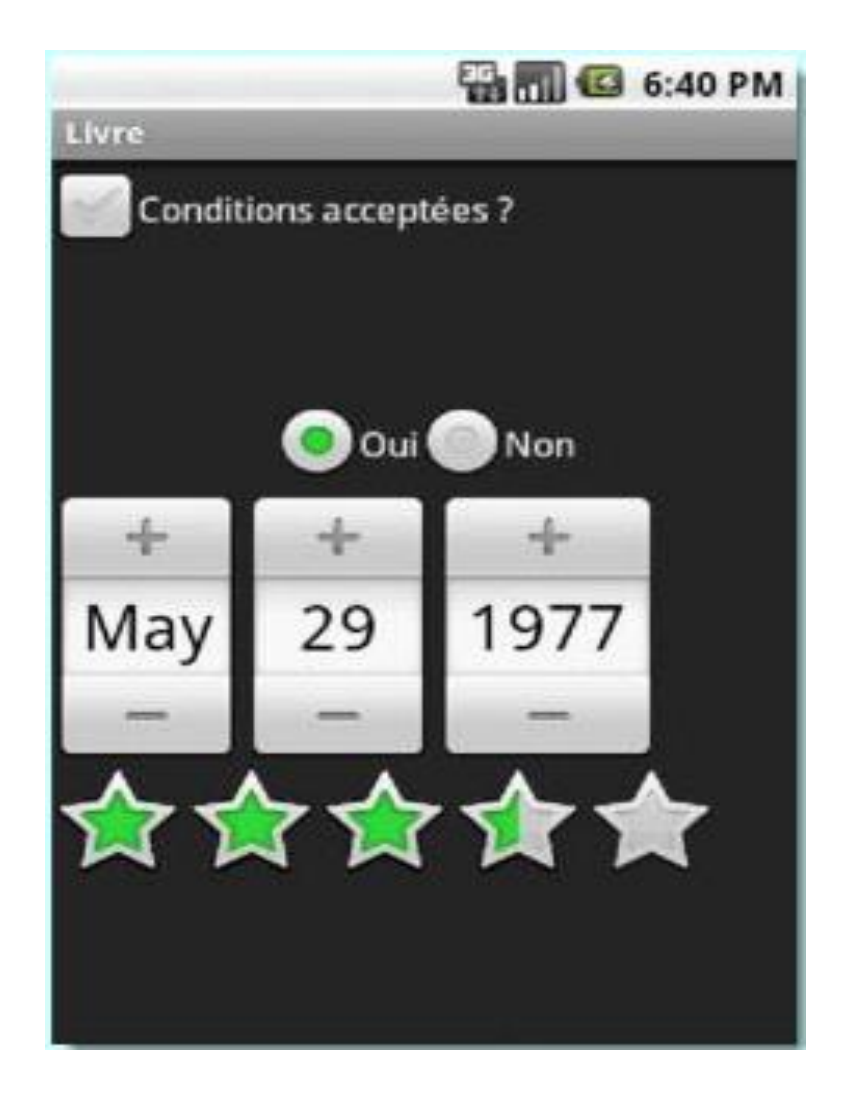

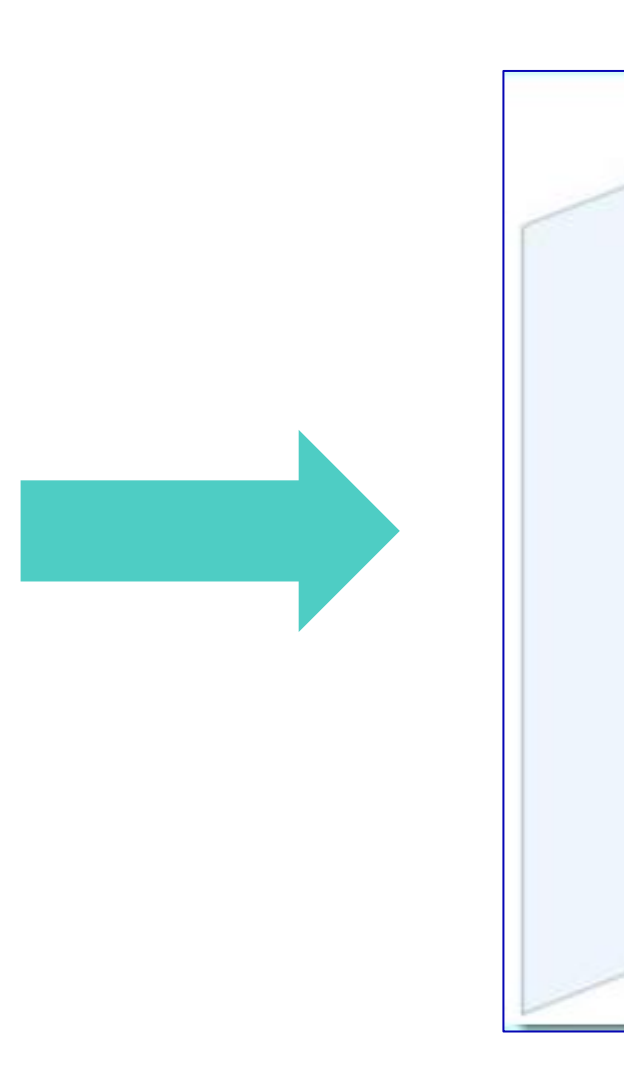

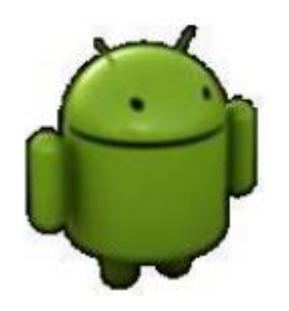

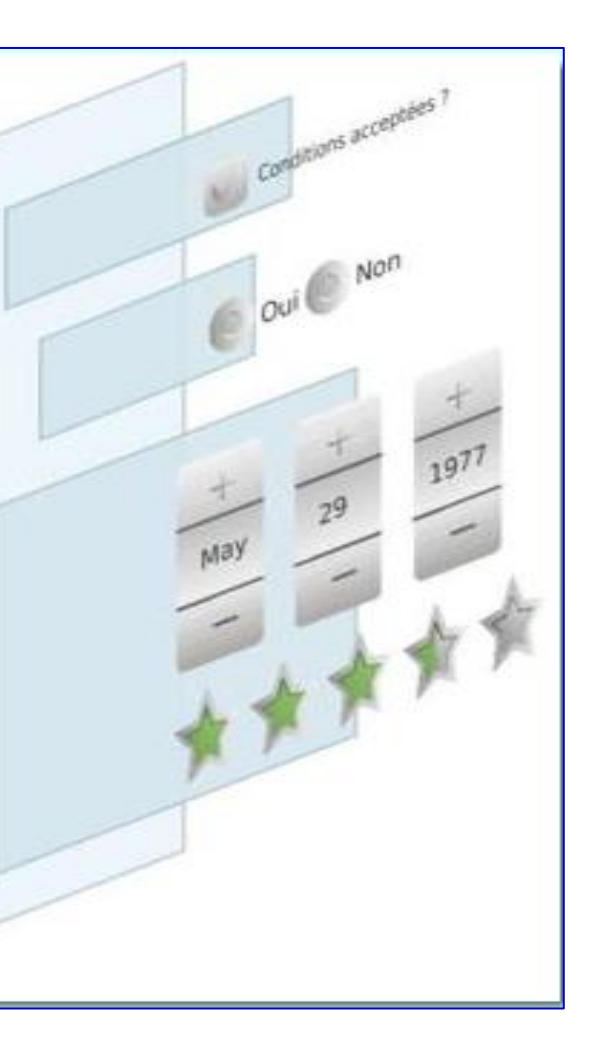

- Tous les composants graphiques (boutons, images, cases à cocher, etc.) d'Android héritent de la classe View.
- Un composant graphique est une instance d'une classe particulière.

Bouton de soumission

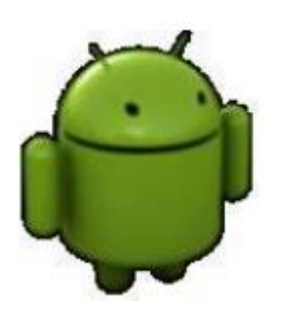

Case à cocher 🗅

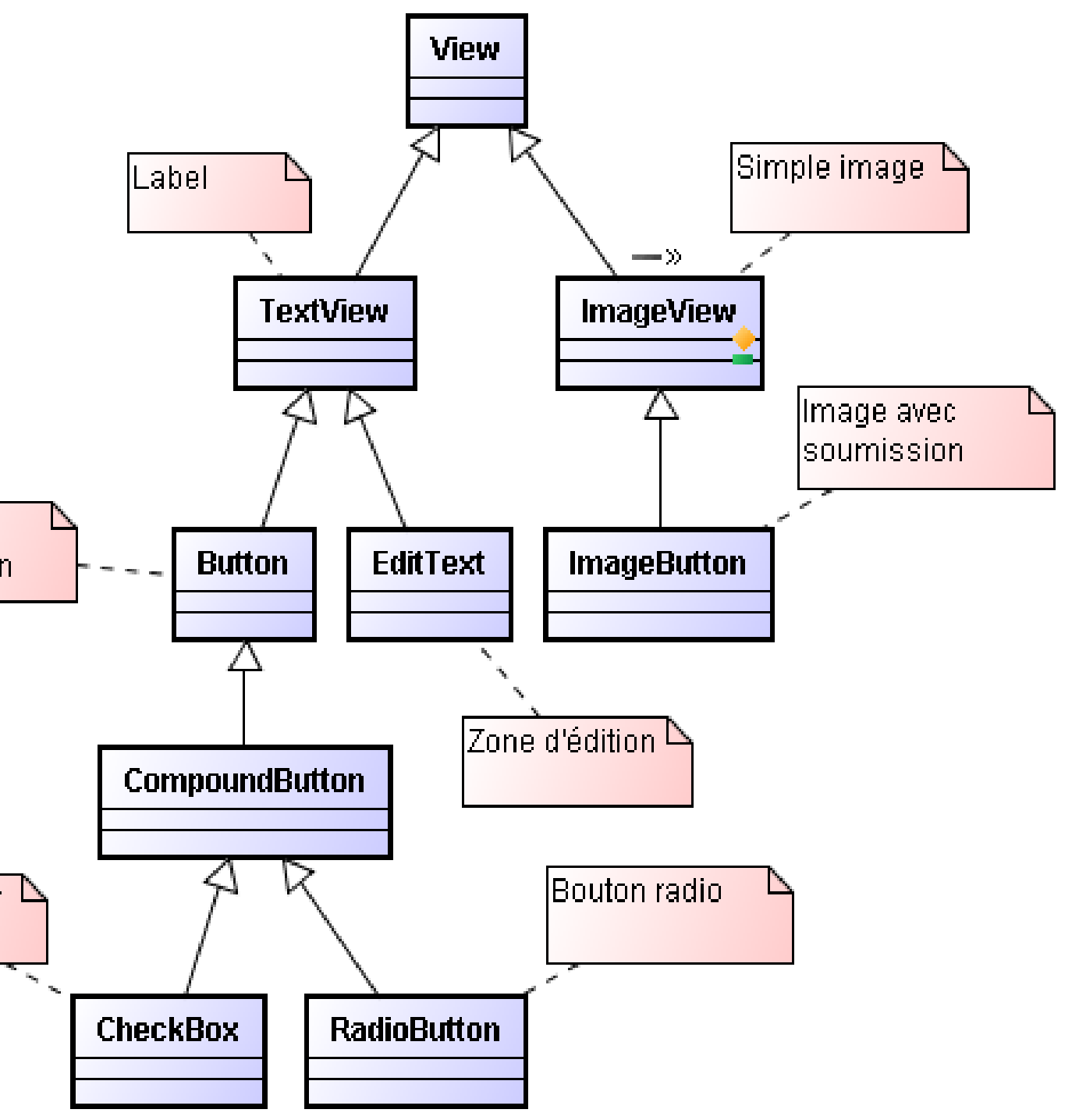

Widget

Un widget: c'est un terme résultant de la contraction des mots Windows et gadget.

Concrètement c'est un composant d'interface graphique.

**Exemple:** 

Champs de texte, Champs de saisie, boutons...

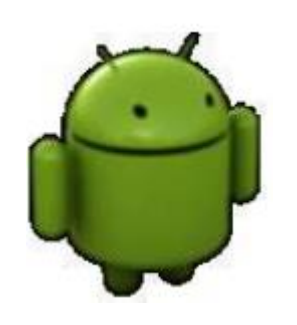

### Vues de base (Widgets)

- TextView : pour les labels texte;
- General EditText : Champ de saisie;
- ListView : Liste de vues horizontales;
- Button : bouton standard;
- CheckBox : case à cocher;
- Spinner : Liste déroulante
- ImageView : image

.....

- RadioButton : radio (choix exclusif)
- TimePicker : Choix de date
- ProgressBar : Bar de progression

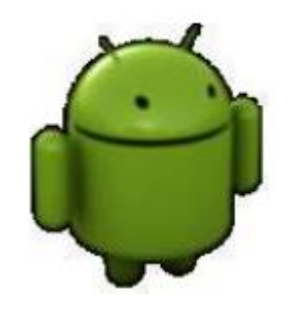

6

### Widgets

Une vue peut être déclarée dans un fichier XML

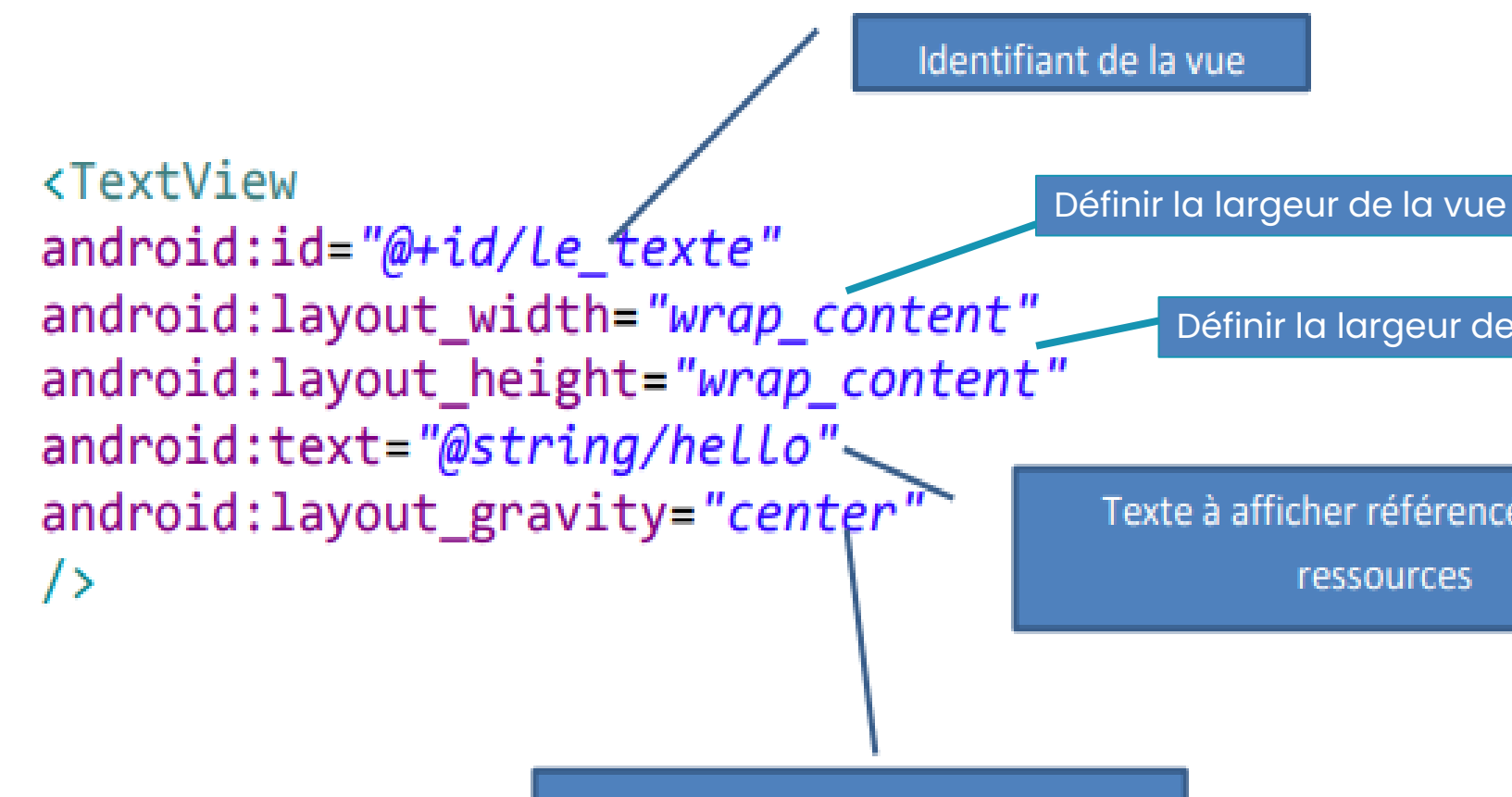

Alignement de la vue dans le gabarit

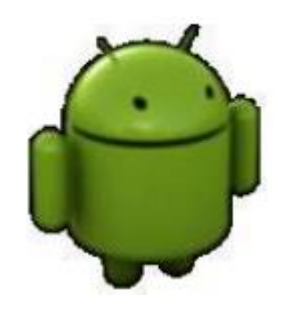

Définir la largeur de la vue

Texte à afficher référencé dans les

ressources

Widgets

Une vue peut être aussi crée dynamiquement

public class Activity2 extends Activity {
 public void onCreate(Bundle savedInstanceState) {
 super.onCreate(savedInstanceState);
 LinearLayout gabarit = new LinearLayout(this);
 gabarit.setGravity(Gravity.CENTER); // centrer les éléments
 gabarit.setOrientation(LinearLayout.VERTICAL); // disposition horizontal !
 TextView texte = new TextView(this);
 texte.setText("Programming creation of interface !");
 gabarit.addView(texte);
 setContentView(gabarit);
 }
}

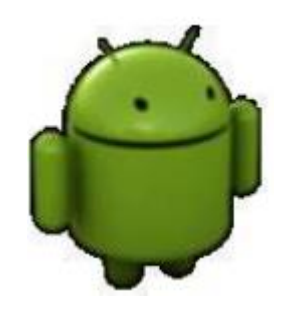

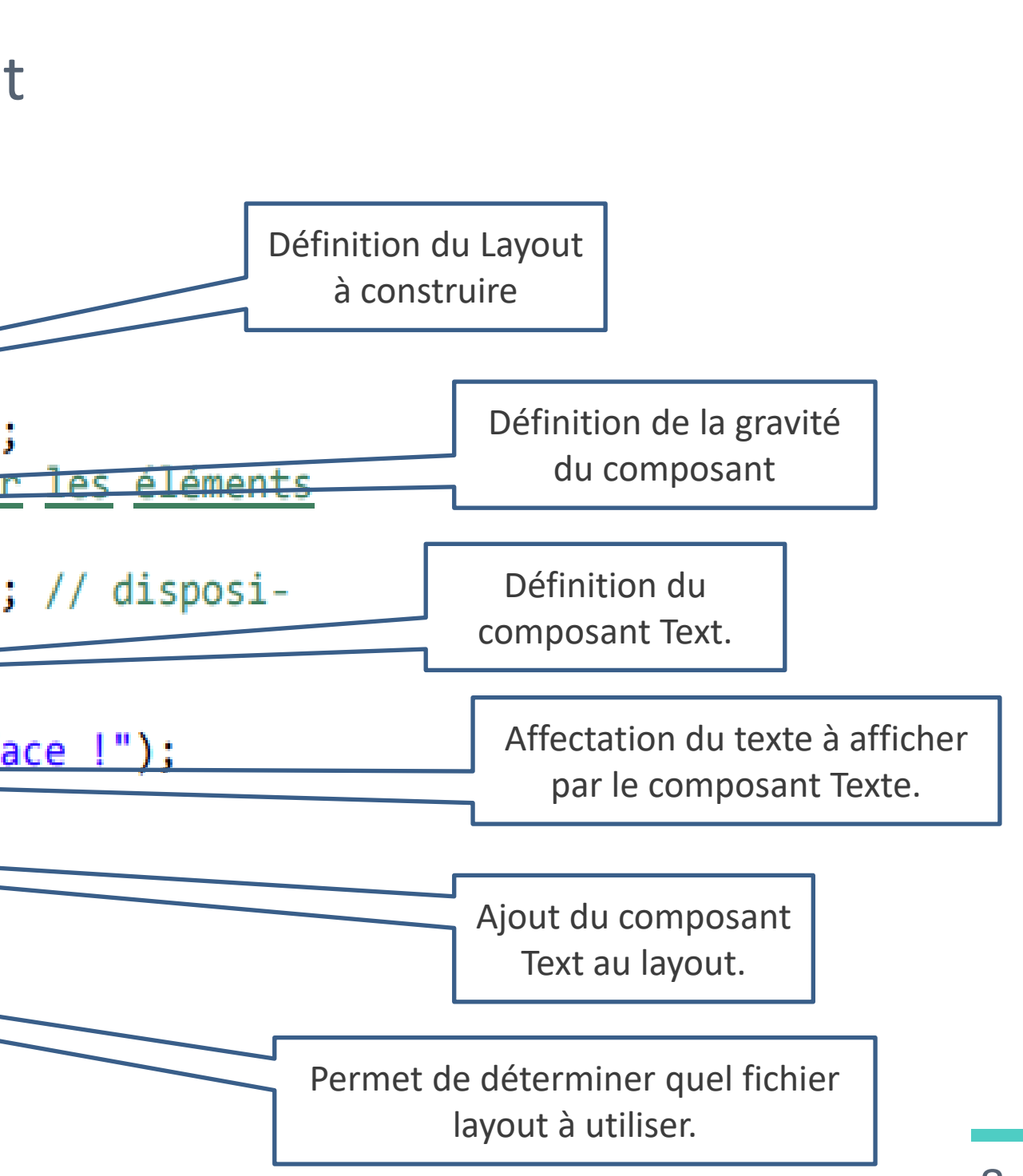

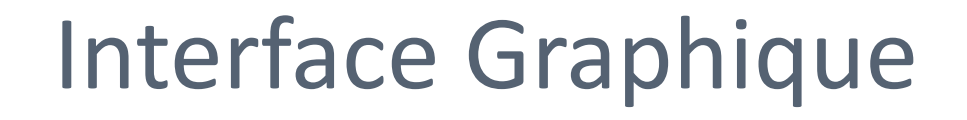

Interaction entre Java et XML

# Si le visuel est défini dans un fichier XML, toute la partie interaction est définie dans des classes java.

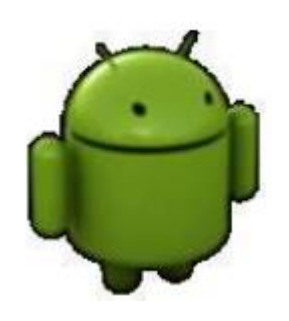

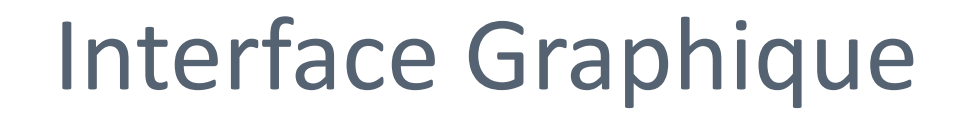

Interaction entre Java et XML

Pour effectuer des modifications graphiques sur un composant, il faut utiliser un identifiant XML pour récupérer une référence vers ce composant.

En java, il faut utiliser la méthode findViewByld pour récupérer le composant associée à un identifiant.

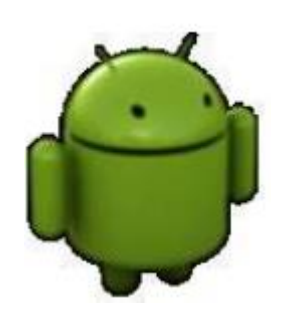

### Interaction entre Java et XML

Les vues déclarées dans les fichiers XML sont crées automatiquement par le système et peuvent être récupérées dans le code Java. On utilise la simple méthode finfViewById permettra de récupérer une référence vers une vue nommée par exemple myView dans le fichier xml.

Pour modifier le texte présent sur le bouton, on utilise la méthode setText

View v = findViewById(R.id.myView);

### Exemple:

Button b = (Button)findViewById(R.id.btnCancel); **b.setText**("texte modifie depuis java")

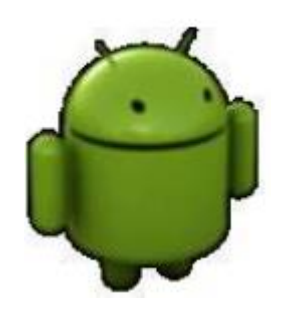

Widgets (contenus)

Il est possible d'accéder aux propriétés des widgets en lecture et/ou en écriture

EditText edit = (EditText)findViewById(R.id.nom); //On y met une valeur en dure edit.setText("Voici ta nouvelle valeur"); //on y met une valeur dans les ressources edit.setText(R.string.hello\_world); //On récupère le contenu edit.getText();

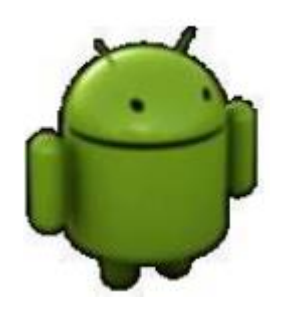

L'élément devient accessible Dans un fichier JAVA R.id.nom\_identifiant **Dans un fichier XML** @id/nom identifiant

### Positionnement des vues avec les gabarits

- Android permet de regrouper plusieurs vues dans une structure arborescente à l'aide de la classe ViewGroup.
- Il existe des vues particulières permettant de contenir d'autres vues et de les positionner
   : les gabarits (layouts).
- Android contient plusieurs dizaines de composants d'interface :
  - des vues : TextView, Button, EditText. .
  - des groupes : LinearLayout, RelativeLayout, TableLayout. . .

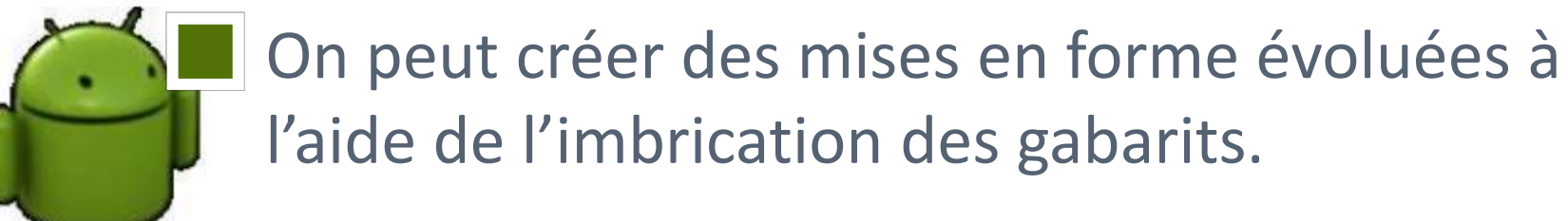

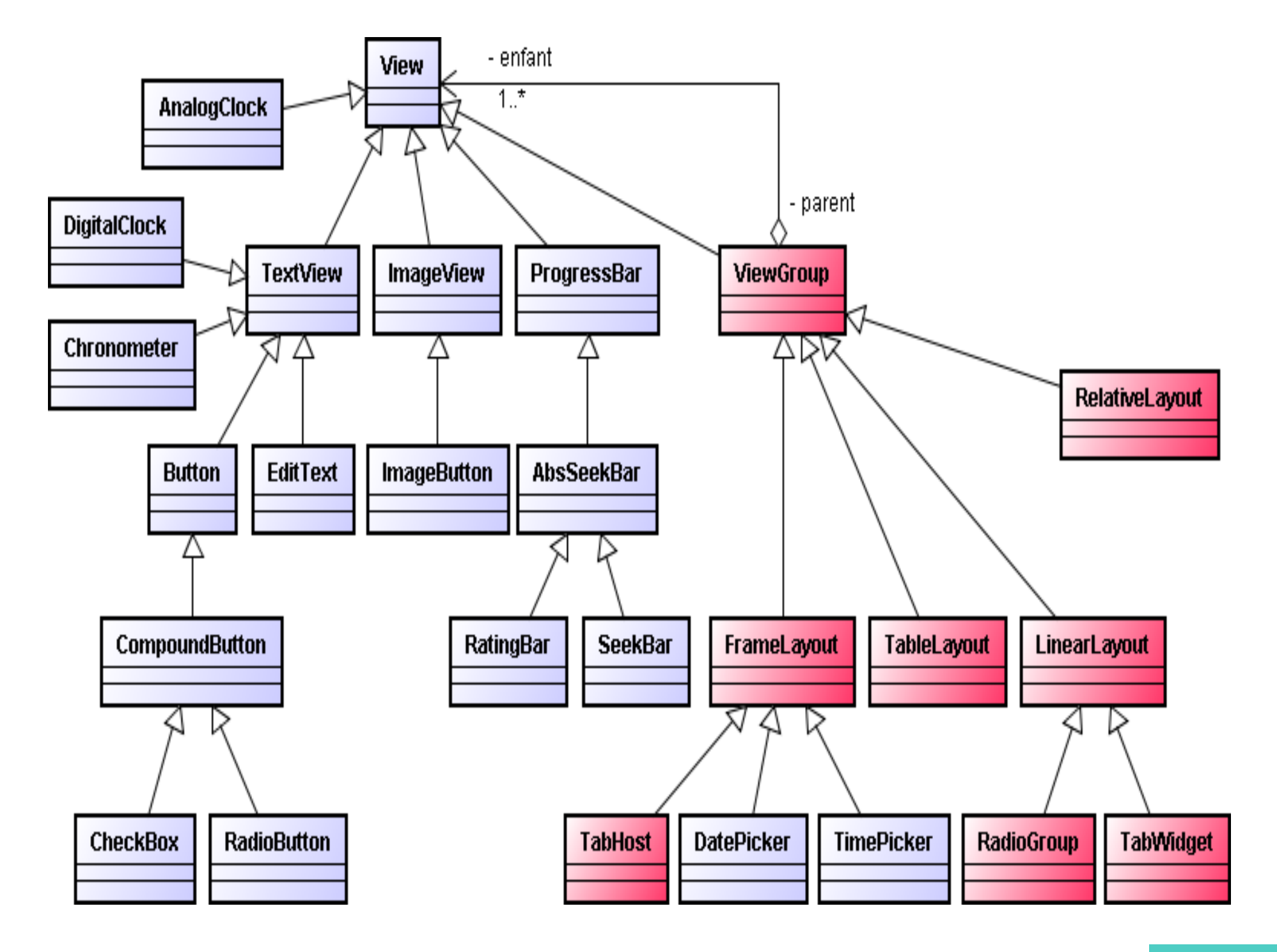

### Positionnement des vues avec les gabarits

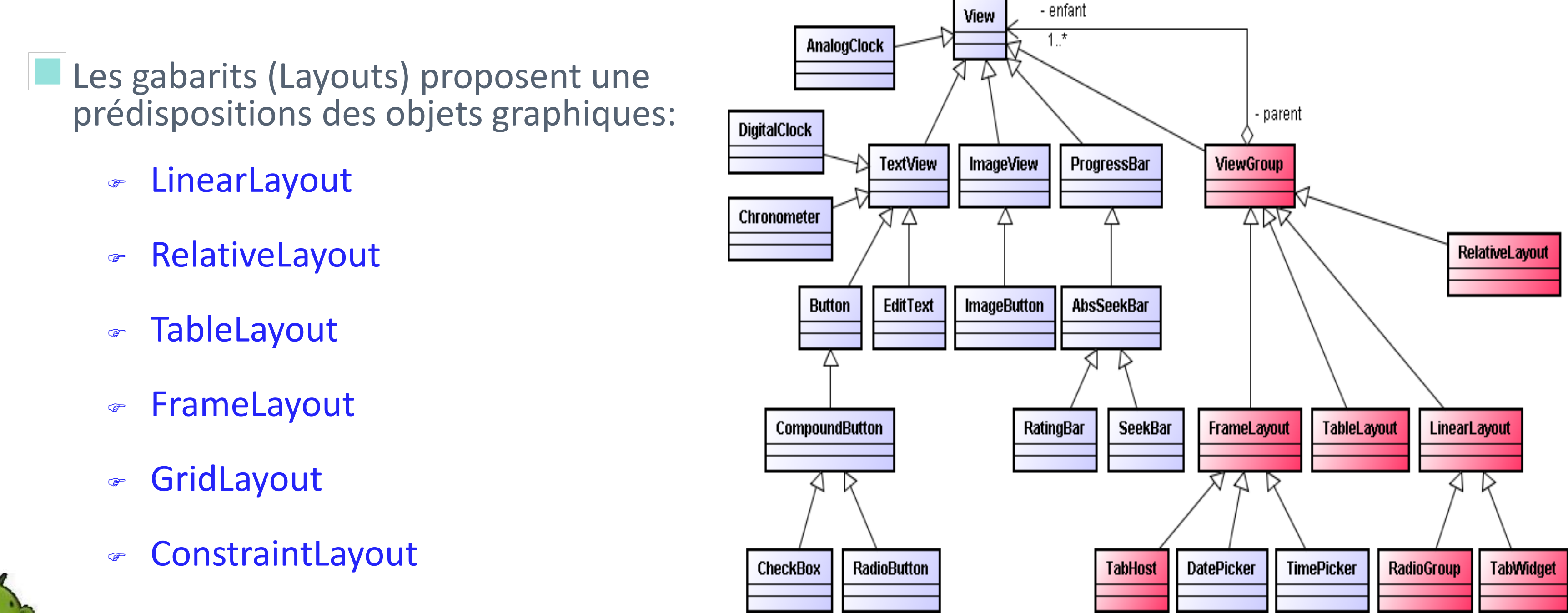

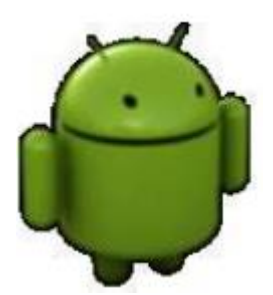

Positionnement des vues avec les gabarits

Les principaux Layout Android sont:

<sup>C</sup> LinearLayout

RelativeLayout

ConstraintLayout

TableLayout

FrameLayout

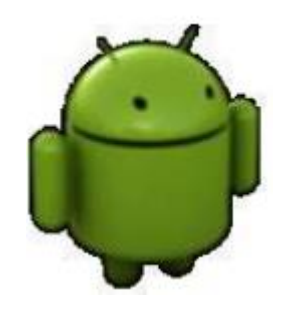

15

### LinearLayout

LinearLayout = Placer les éléments sur une ligne; On distingue deux types de ce conteneur selon son orientation.

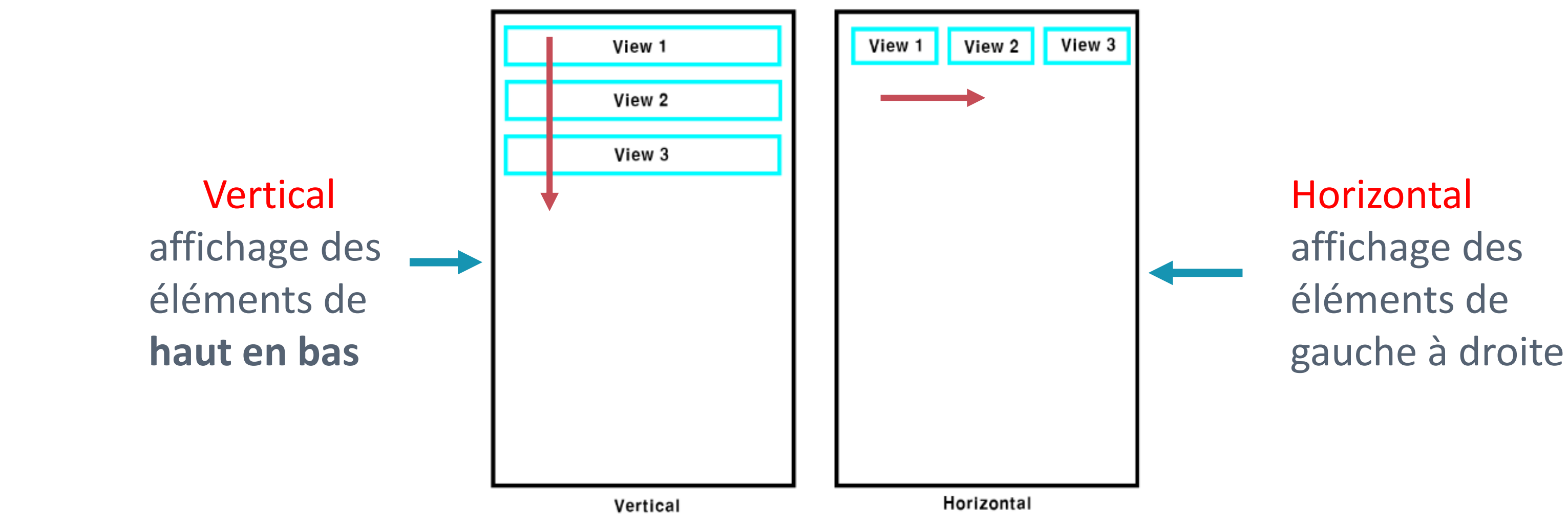

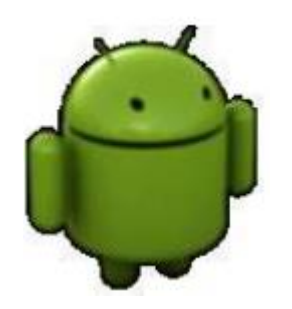

### LinearLayout

Principale propriété d'un LinearLayout : l'orientation.

L'orientation indique si le LinearLayout présente ces contenus sur une ligne (horizontalement) ou sur une colonne (verticalement). On utilise l'attribut suivant:

### android:orientation

(Les valeurs possibles pour cette propriété sont vertical et horizontal)

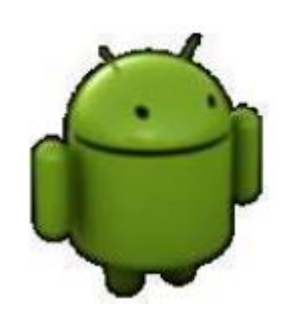

### RelativeLayout

### RelativeLayout

= Placer les composants les uns par rapport aux autres.

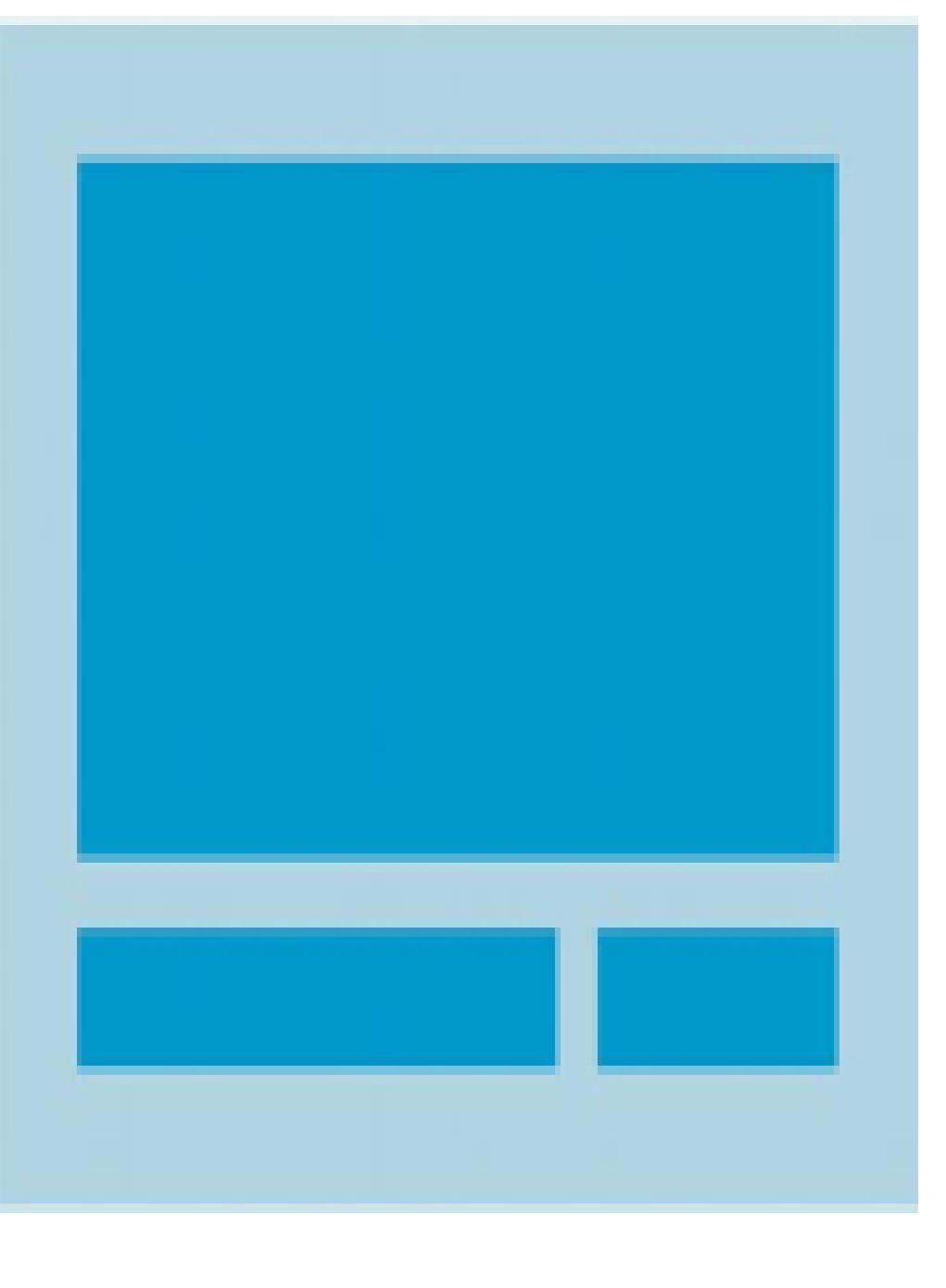

Il est même possible
de placer les
composants par
rapport au
RelativeLayout parent.

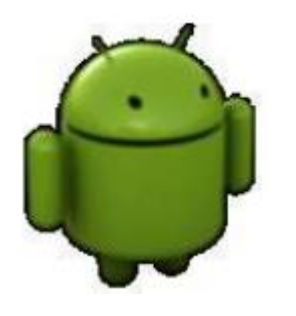

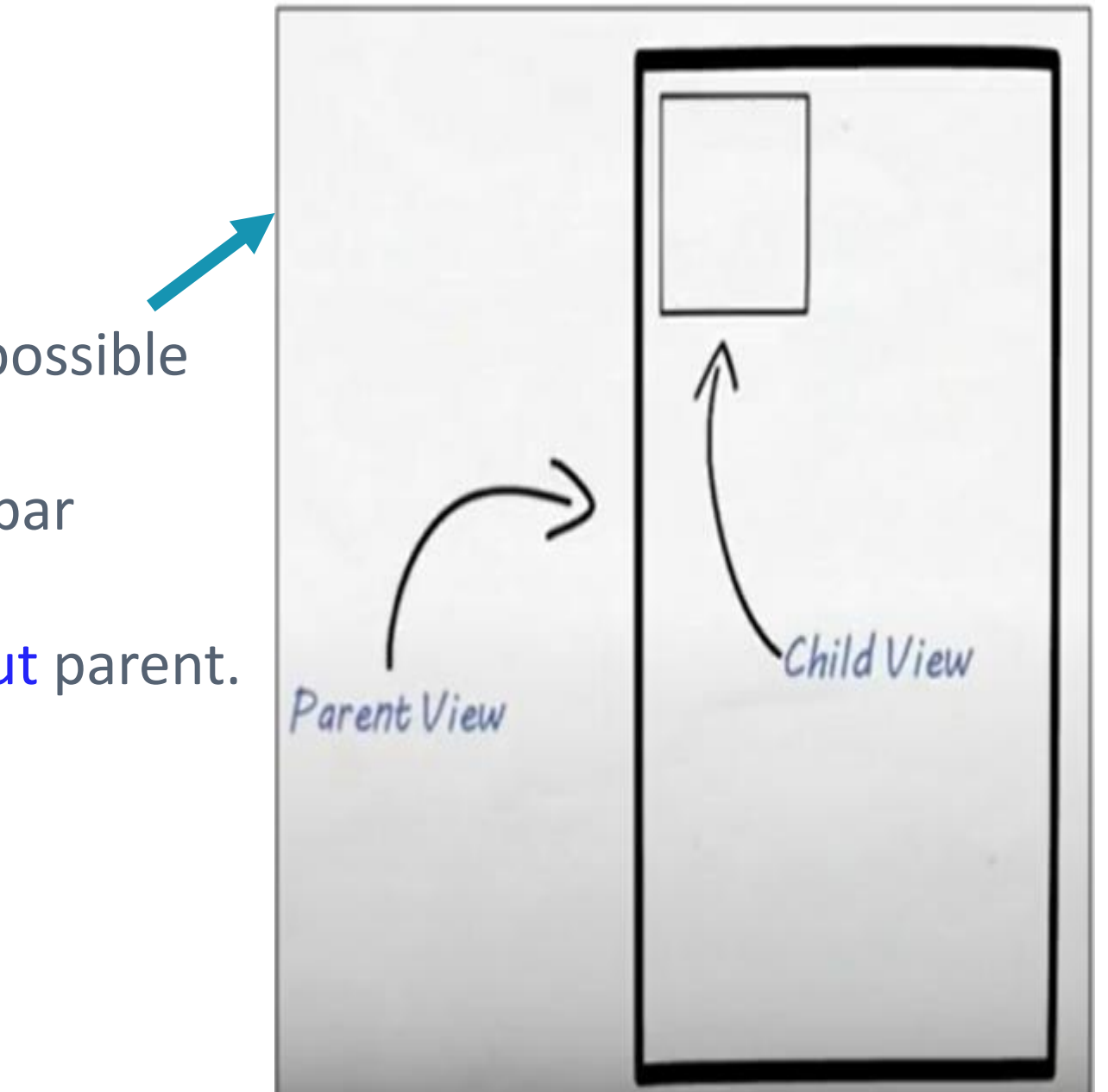

### RelativeLayout

RelativeLayout Placer les composants les uns par rapport aux autres.

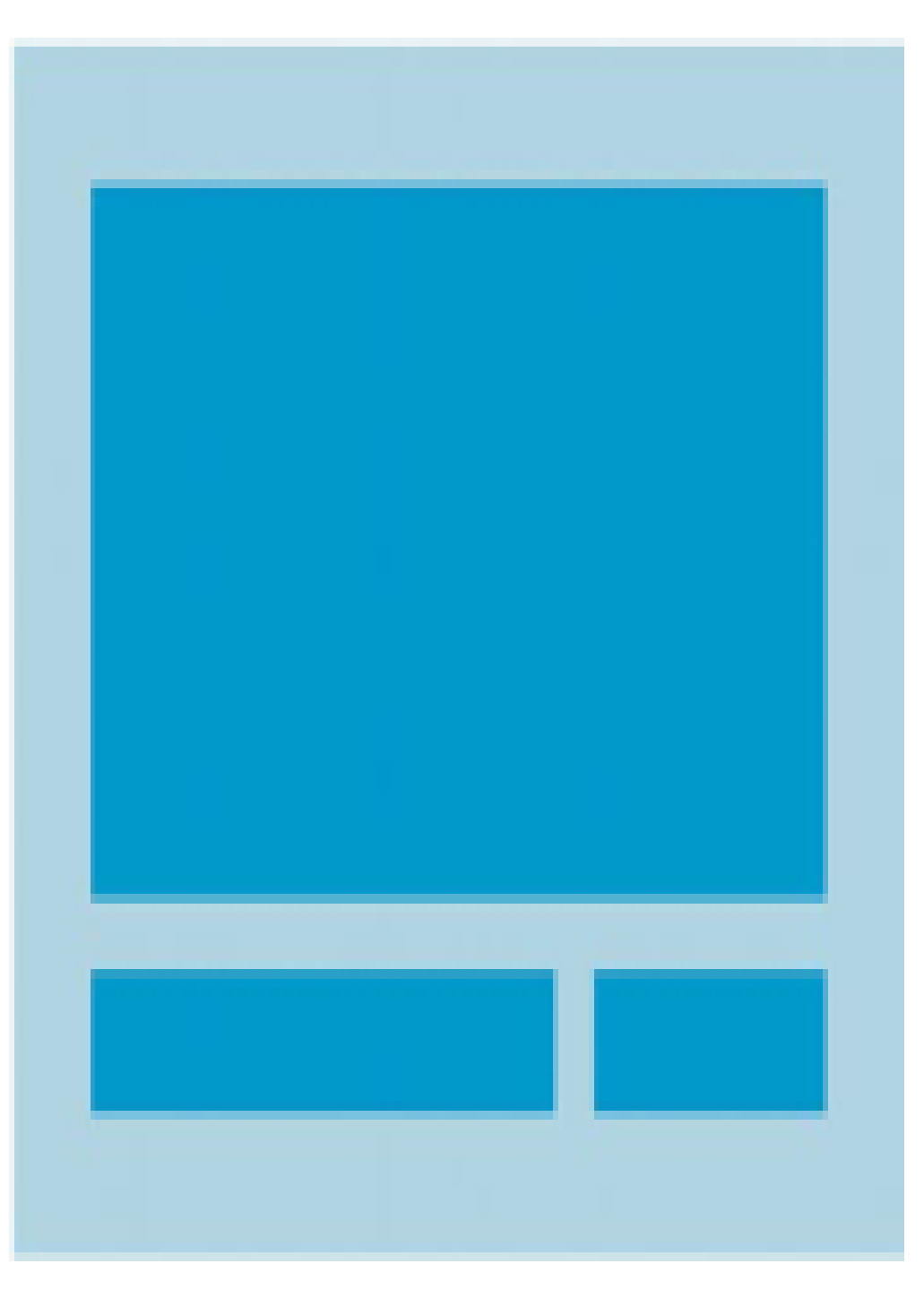

définir un identifiant.

- bord gauche de l'autre vue.
- « bords alignés » : layout\_alignXXX avec XXX valant Top, Bottom, Left et Right. Cette vue aligne son bord avec celui de l'autre vue.

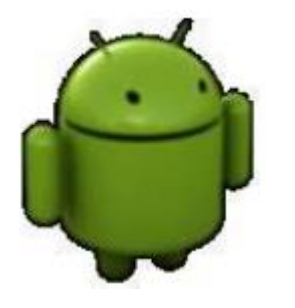

### Positionnement par rapport à une autre vue.

- La valeur à mettre dans ces contraintes est la référence à l'identifiant d'une autre vue,
- *@id/autre vue.* Chaque vue concernée doit donc
- « collé au bord opposé » : layout\_toRightOf, layout\_toLeftOf, layout\_above et layout\_below.
- Par exemple, il faut coller le bord droit de cette vue au
  - android:layout toLeftOf="@id/button1«

### RelativeLayout

Il est même possible de placer les composants par rapport au RelativeLayout parent.

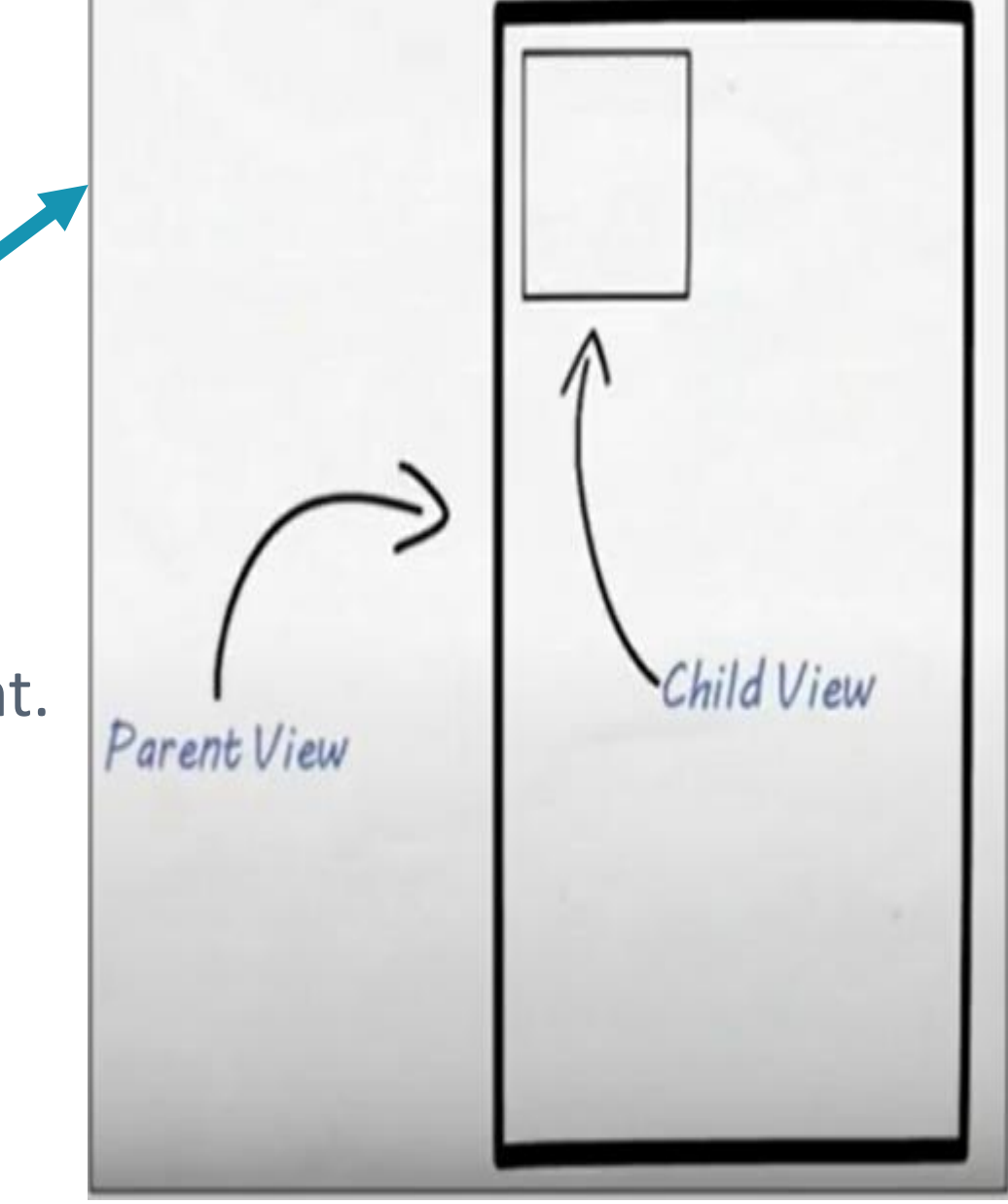

La valeur de ces contraintes sont de simples booléens et on ne les mentionne que quand ils sont vrais.

– « collé au bord du parent » : layout\_alignParentXXX avec XXX valant Top, Bottom, Left et Right,

– « centré dans le parent » : layout\_centerInParent, layout\_centerHorizontal et layout\_centerVertical.

**Exemple:** android:layout alignParentRight : si true, le layout enfant est collé au bord droit de layout parent.

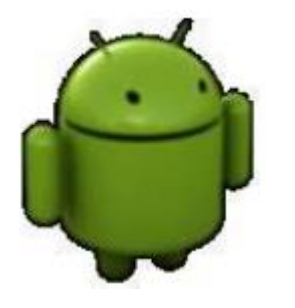

Positionnement par rapport au layout.

### RelativeLayout

Les Views dans un RelativeLayout peuvent utiliser les attributs :

- android:layout\_alignParentRight : si true, le layout enfant est collé (B) au bord droit de layout parent.
- android:layout centerVertical : si true, la View est centrée (B) verticalement à l'intérieur de la vue parente
- android: layout below : la vue est en dessous de la View indiquée (par son id)
- android:layout toRightOf : le coté gauche de la vue est à droite de la View indiquée (par son l'id)

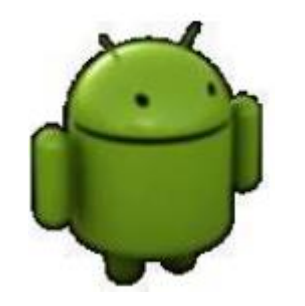

Exercice

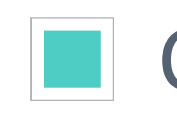

## Créer l'interface ci-dessous en faisant l'imbrication entre RelativeLayout et LinearLayout

| Nombre 1 – |         |
|------------|---------|
| Nombre 2   |         |
| SOMME      |         |
|            | ANNULER |
|            |         |

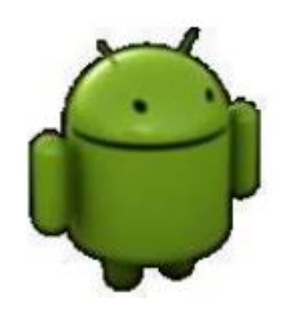

ConstraintLayout

**ConstraintLayout** = permet de positionner les vues en fonction de contraintes sur les positions fixées (chiffres fixés) par l'utilisateur.

Dans les grandes lignes, le ConstraintLayout permet de placer ses widgets de façon relative aux autres mais en se basant sur des "contraintes" de positionnement en chiffres fixées par l'utilisateur.

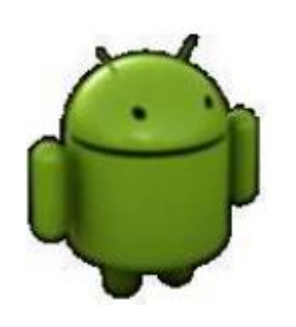

### ConstraintLayout

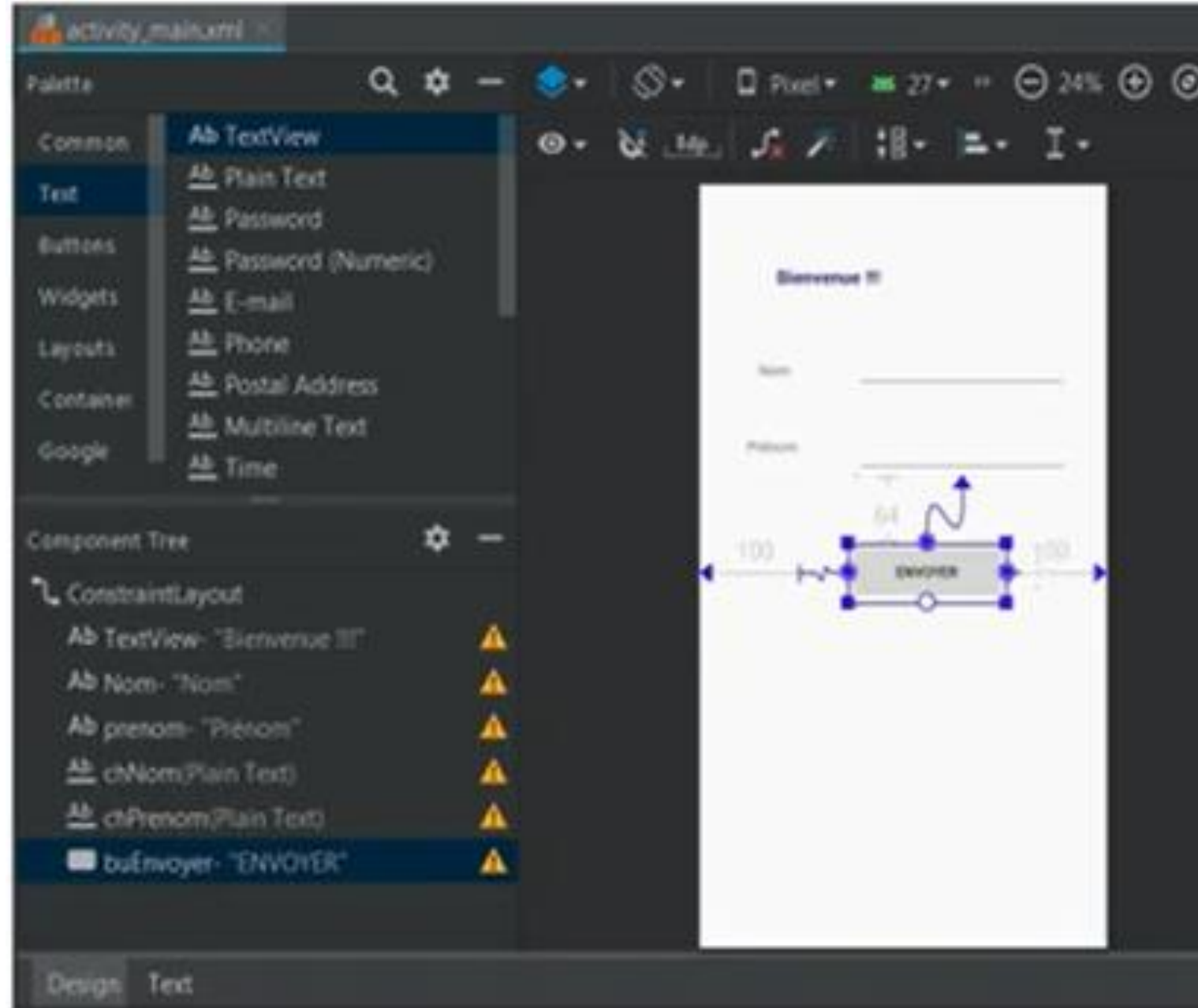

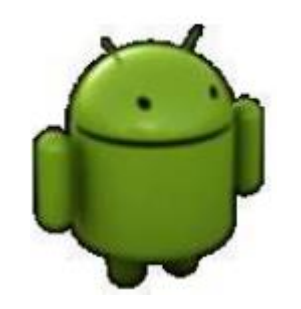

| • | Attributes                      | Q 🖃 ♦ –              |
|---|---------------------------------|----------------------|
|   | id                              | buEnvoyer            |
|   | layout_width                    | 160dp                |
|   | layout height                   | 57.60                |
|   | <ul> <li>Constraints</li> </ul> |                      |
|   | Layout, Margin                  | R, 100sp. 64dp, 100d |
|   | ► Padding                       | 82.2.2.7.7.71        |
|   | ► Theme                         |                      |
|   | text                            | BNYOYER              |
|   | alpha                           |                      |
|   | ► autoLink                      |                      |
|   | autoText                        | 8                    |
|   | background                      |                      |
|   | barrierAliows                   |                      |
|   | barrierDirecti                  | 6                    |
|   | butterType                      |                      |
|   | capitalize                      |                      |
|   | chainUseRtI                     | 8                    |
|   | didable                         | 8                    |
|   | constraintSet                   |                      |
|   | constraint_ref                  | e                    |

### ConstraintLayout

Les attributs pour mettre en place les contraintes :

Pour positionner une vue à une certaine distance d'une autre, on utilise les attributs layout marginXXX avec XXX valant Top, Bottom, Left, Right.

La forme générale des contraintes est layout\_constraintXXX\_toYYYOf avec XXX et YYY valant Top, Bottom, Left, Right ou Baseline. Avec X le côté du widget où l'on place la contrainte, et Y le côté du widget de destination.

Cela donne des attributs comme layout constraintTop toTopOf, layout constraintLeft toRightOf, etc. Le code Baseline fait aligner sur la base du texte des vues.

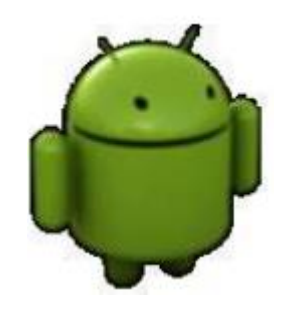

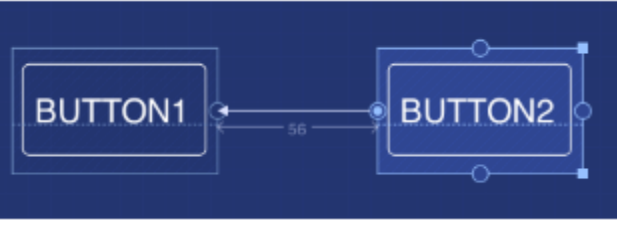

ConstraintLayout

Les attributs pour mettre en place les contraintes :

La forme générale des contraintes est layout\_constraintXXX\_toYYYOf avec XXX et YYY valant Top, Bottom, Start ou End.

**Exemple:** 

si vous avez un bouton B et que vous le contraintes avec layout\_constraintStart\_toEndOf="@+id/otherButton" , le côté de départ du bouton B sera aligné avec le côté de fin de otherButton.

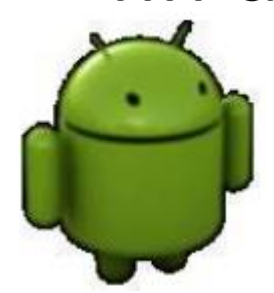

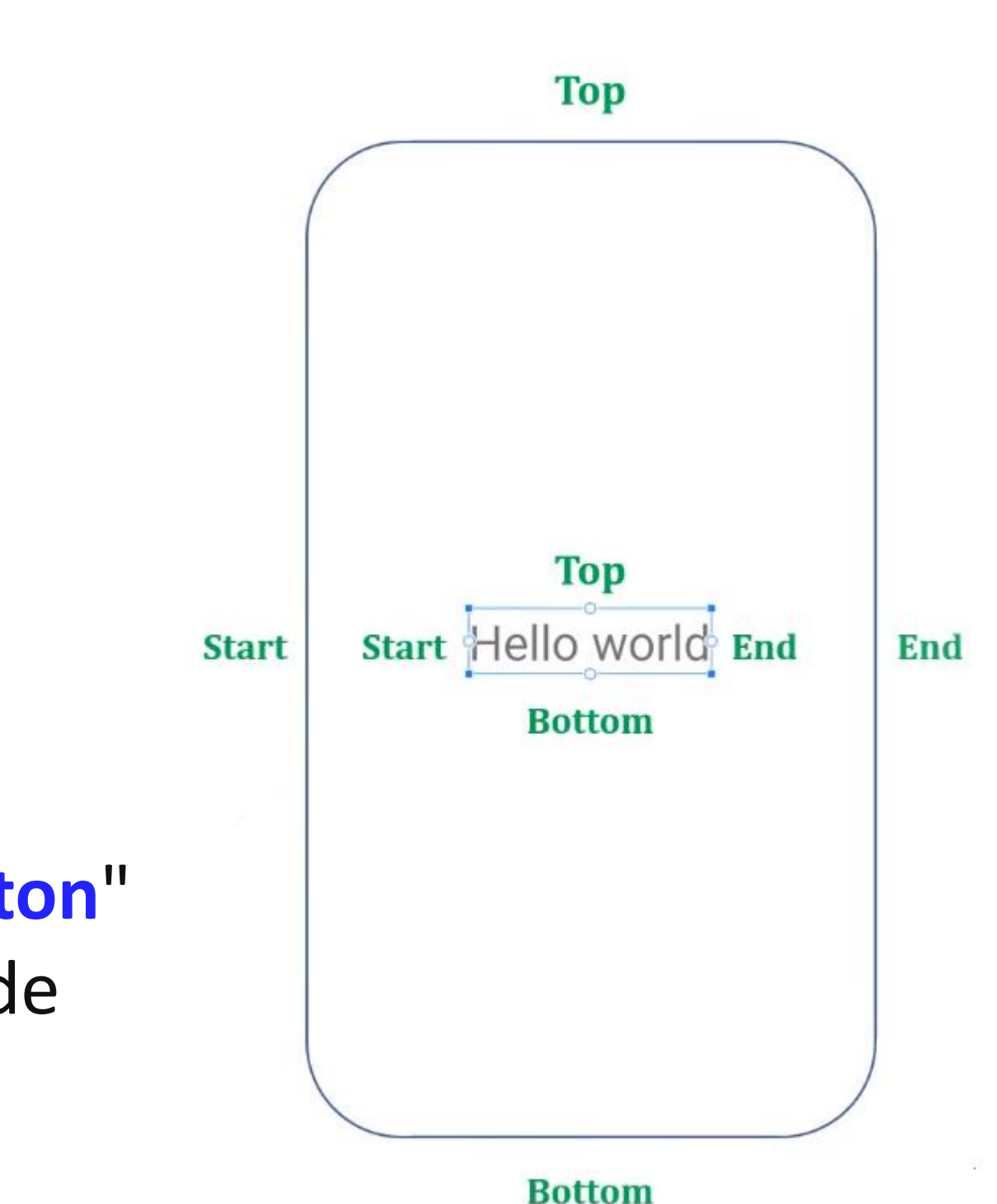

### ConstraintLayout

Tous les attributs prennent pour valeur une référence d'identifiant (et non pas un booléen comme certains avec les RelativeLayout).

### Exemple

on écrit layout alignParentTop="true" dans un RelativeLayout, mais layout constraintTop toTopOf="@id/id du layout" dans un ConstraintLayout

on peut aussi mettre une valeur spéciale pour indiquer le layout : "parent".

| <textview< th=""></textview<>                            |
|----------------------------------------------------------|
| android:layout_width="wrap_content"                      |
| android:layout_height="wrap_content"                     |
| android:layout_marginLeft="5dp"                          |
| android:text="tout le monde"                             |
| app:layout_constraintLeft_toRightOf="@+id/bon            |
| <pre>app:layout_constraintBaseline_toBaselineOf="@</pre> |
|                                                          |

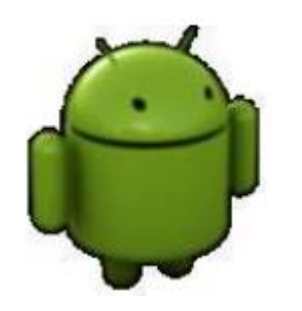

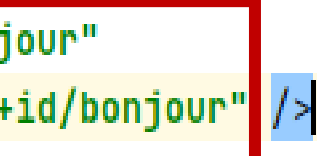

### TableLayout

- **TableLayout** permet d'organiser les éléments en tableau, comme avec l'élément en HTML, mais sans les bordures.
- Il utilise pour cela l'élément <tableRow> qui déclare une nouvelle ligne à l'intérieur du TableLayout globale.
- Les cellules sont définies par les composants qu'on ajoute aux lignes

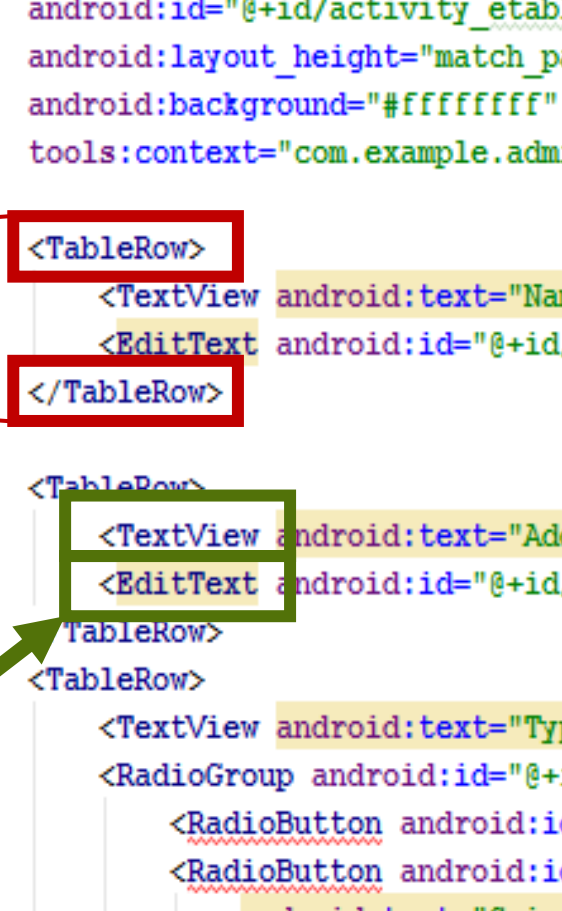

</RadioGroup>

</TableRow>

PableLayout>

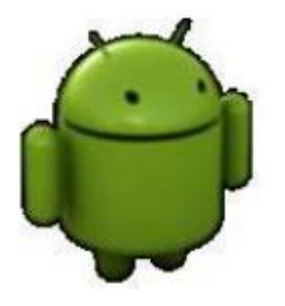

```
VI 6.0
"ableLayout xmlns:android="http://schemas.android.com/apk/res/android"
                                                                          Etablissements
   mains:tools="http://schemas.android.com/tools"
  android:id="@+id/activity_etabli" android:layout_width="match parent Name:
                                                                        Address:
  android:layout height="match parent" android:stretchColumns="1"
                                                                        Type:
                                                                                O Ingenieurie
                                                                                O Science_Technique
  tools:context="com.example.admin.etablissements.Etablissement Activi
                                                                                O Droit_Economie
                                                                                      SAVE
      <TextView android:text="Name:" android:textSize="20dp" />
      <EditText android:id="@+id/name" android:background="#ffffff77"/
      <TextView android:text="Address:" android:textSize="20dp"/>
      <EditText android:id="@+id/addr" android:background="#ffffff88"
      <TextView android:text="Type:" android:textSize="20dp" />
      <RadioGroup android:id="@+id/types" >
          <RadioButton android:id="@+id/ingenieurie" android:text="Ingenieurie" />
          <RadioButton android:id="@+id/science technique"
              android:text="Science Technique" />
          <RadioButton android:id="@+id/droit economie" android:text="Droit Economie" /
  <Button android:id="@+id/save" android:layout width="fill parent"
      android:layout height="wrap content" android:text="Save"/>
```

Dispositions de Layouts et Views (Paramètres de disposition)

- La plupart des groupes utilisent des paramètres de placement sous forme d'attributs XML.
- Par exemple, telle vue à droite de telle autre, telle vue la plus grande possible, telle autre la plus petite.
- Ces paramètres sont de deux sortes :
  - ceux qui sont demandés pour toutes les vues,

android:layout width, android:layout height

- ceux qui sont demandés par le groupe englobant et qui en sont spécifiques, comme:

android:layout alignParentBottom, android:layout centerInParent...

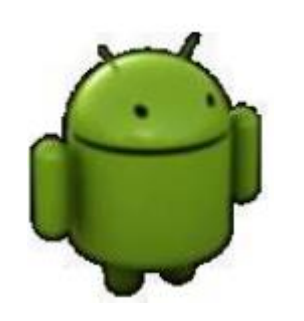

Dispositions de Layouts et Views (Paramètres de disposition)

Toutes les vues doivent spécifier les deux attributs suivants:

android:layout width = largeur de la vue android:layout height = hauteur de la vue

Ils peuvent valoir :

= une valeur exacte de pixel (125px pour 125 pixels) : c'est fortement déconseillé ="wrap\_content" : force la vue à prendre la taille de son contenu; ="match\_parent" : (anciennement fill\_parent avant l'API 8) spécifie que toute la vue va automatiquement prendre la même taille que son parent.

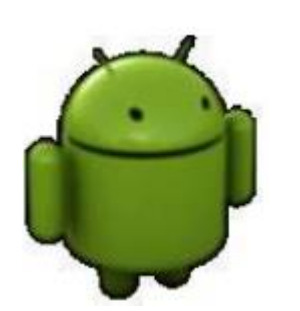

android:gravity: Positionnement du contenu de l'élément (left, right, ...) android: layout gravity: positionnement de l'élément dans son conteneur (left, right, ...). android:background : pour attribuer une couleur prédéfinie comme fond à chaque vue.

```
<TextView
```

android:layout\_width="wrap\_content" android:layout\_height="wrap\_content" android:layout\_gravity="right" android:text="Hello"/>

Dispositions de Layouts et Views (Autres paramètres géométriques)

- Il est possible de modifier l'espacement des vues :
  - Padding: espace entre le texte et les bords, géré par chaque vue,
  - Margin: espace autour des bords, géré par les groupes,

### Exemple:

android:layout\_marginLeft='5dp'

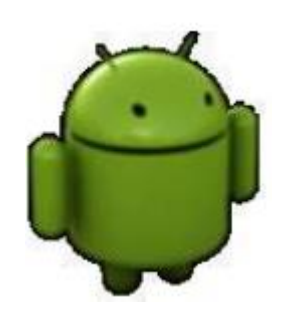

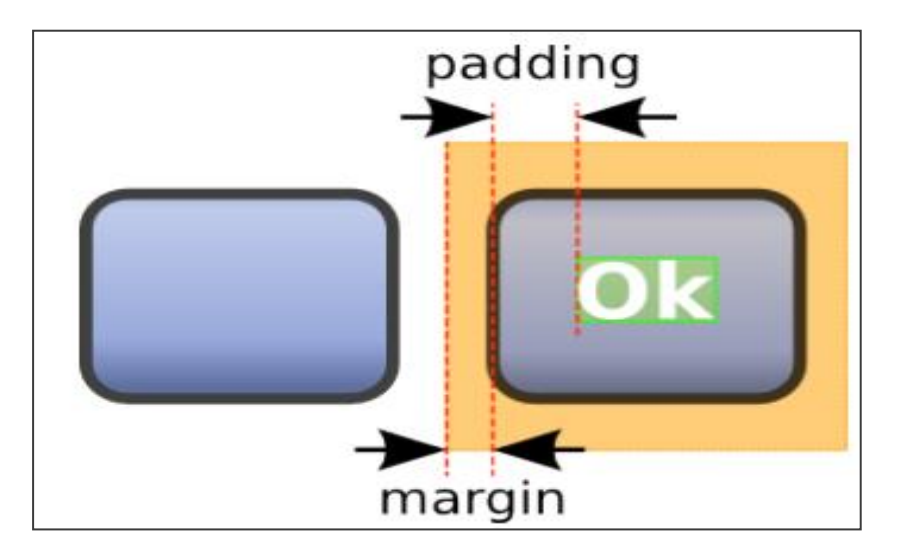

## TextView (Propriétés)

- **TextView** Peut servir de zone de texte non éditable et dans ce cas, sert souvent pour présenter les widgets.
- Propriétés importantes :
  - android:text : le texte du TextView (Ex. android:text="Hello World !";)
    - En général le texte sera spécifié à l'aide d'une ressource Ex. android:text="@string/idDeMonTexte";
  - android:typeface : le type de police utilisée;
  - android:textStyle : modifie le style du texte (italic pour l'italique, bold\_italic pour gras et italique, ...);

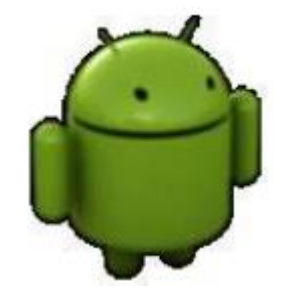

*android:textColor* pour la couleur d'affichage du texte. Les valeurs sont en hexadécimal en unité RGB (par exemple #FF0000 pour le rouge)

## EditText (Propriétés)

**EditText** permet de mettre en place des champs de saisi.

- Quelques attributs possibles
  - android:hint permet d'afficher une étiquette de texte descriptive dans l'élément lorsqu'il est vide

Ex. android:hint="login"

android:inputType permet de préciser le type de clavier à utiliser (text, textPassword, number, ...) Plusieurs valeurs possibles, séparée par

Ex. android:inputType="textPassword"

android:textColor pour la couleur d'affichage du texte. Les valeurs sont en hexadécimal en unité RGB (par exemple #FF0000 pour le rouge)

android:ems : Il définit la largeur d'un EditText

## ImageView (Propriétés)

**ImageView** permet d'utiliser des images dans l'interface.

### Quelques attributs possibles

@ app:srcCompat

Pour indiquer l'image à utiliser

androind:contentDescription

Pour spécifier une petite description de l'image

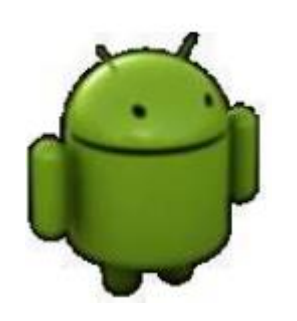

Association entre l'interface et le fichier de contrôle

Associer la première vue graphique (activity\_main.xml) à l'activité principale de l'application (MainActivity.java):

La méthode onCreate définit ce qui doit être affiche sur l'écran:

protected void onCreate(Bundle savedInstanceState) { super.onCreate(savedInstanceState); setContentView(R.layout.activity\_main);

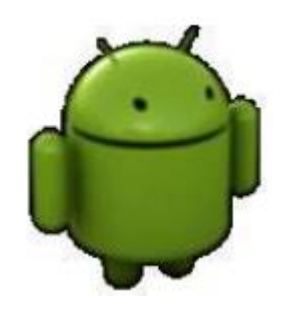

## Views (Gestion des évènements)

Les évènements permettent de gérer les actions utilisateurs sur les vues: Pour gérer les évènements sur les vues, il suffit d'ajouter un écouteur (listener) en utilisant une de ces méthodes suivantes :

- setOnClickListener(View.OnClickListener) associe un écouteur d'événements aux clics sur la vue
- setOnLongClickListener(View.OnLongClickListener) associe un écouteur d'événements aux clics longs sur la vue
- setOnKeyListener(View.OnKeyListener) associe un écouteur d'événements aux actions clavier sur la vue
- setOnTouchListener(View.OnTouchListener) associe un écouteur d'événements aux touchés sur la vue

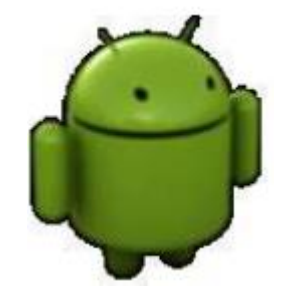

## **Evènement Toast**

- La classe Toast permet de créer un texte qui apparait en premier plan puis disparait au bout d'un temps donné. A considérer comme un message d'information ou d'avertissement.
- La classe Toast permet de créer un message avec la méthode makeText(), cette dernière prend 3 paramètres:
  - Le contexte de l'application (this ->depuis une activité)
  - le message à afficher,
  - La durée d'affichage (la durée pourra prendre deux valeurs:
    - Toast.LENGTH SHORT ou Toast.LENGTH LONG).

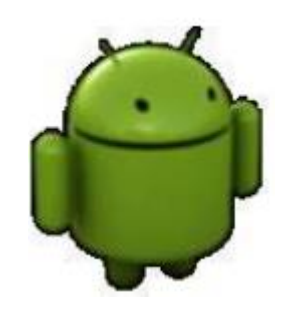

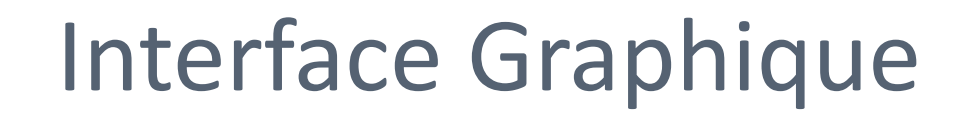

### **Evènement Toast**

Exemple:

Toast.makeText(Context, "Bonjour tout le monde", Toast.LENGTH SHORT).show();

La méthode makeText construit une instance de Toast avec ces paramètres que vous n'aurez plus qu'à afficher via la méthode show().

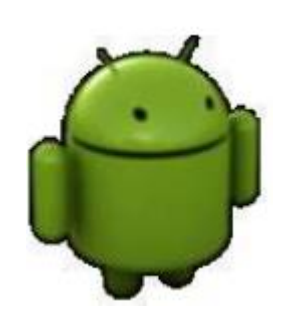

### Views (les évènements)

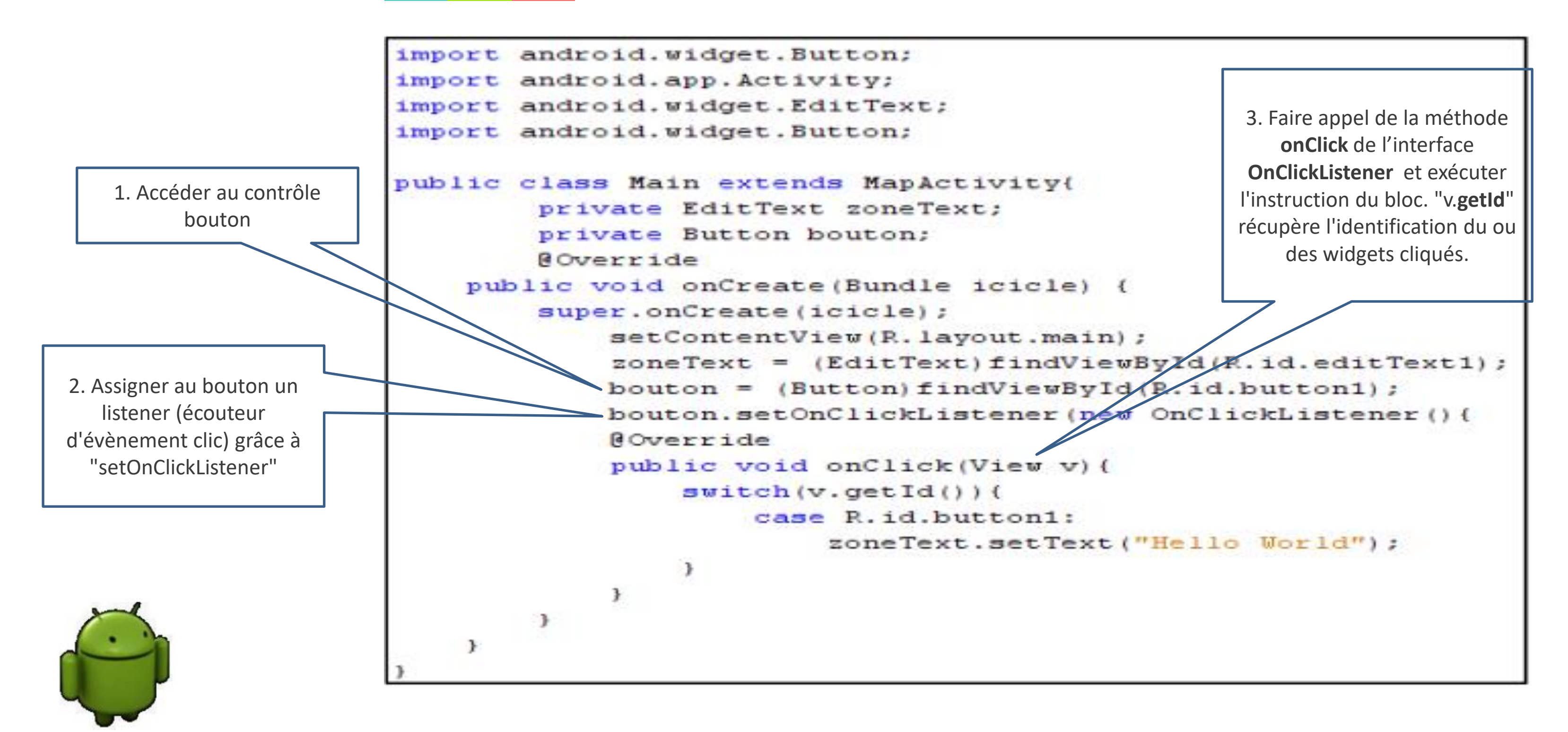

ListViews

Au sein d'un layout, on peut implanter une liste que l'on pourra dérouler si le nombre d'éléments est important.

Si l'on souhaite faire une liste plein écran, il suffit juste de poser un layout linéaire et d'y implanter une ListView.

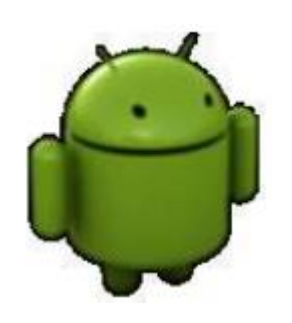

### ListViews

Les listViews sont comme toutes les autres listes où nous avons une série d'éléments alignés de manière verticale. Dans Android, ces listes sont utilisées de nombreuses façons, généralement comme des menus pour accéder aux différents écrans.

| 8                   | 0.9.           | 17 % 💌 15:45 |
|---------------------|----------------|--------------|
| Clavier             | Contacts       | Favoris      |
| Rechercher parmi le | s 117 contacts |              |
| Alain               |                | 3 A<br>B     |
| Anne                |                | C<br>C<br>E  |
| 💮 François F        |                | G            |
| François H          | 1              | J<br>L       |
| Jean-Luc            |                | M<br>N<br>O  |
| Manu Manu           |                | P<br>Q<br>R  |
| Marine              |                | S<br>S<br>U  |
| 🚱 Najat             |                | v<br>W<br>X  |
| Nathalia<br>+       | Ξ ٩            | Z Z          |

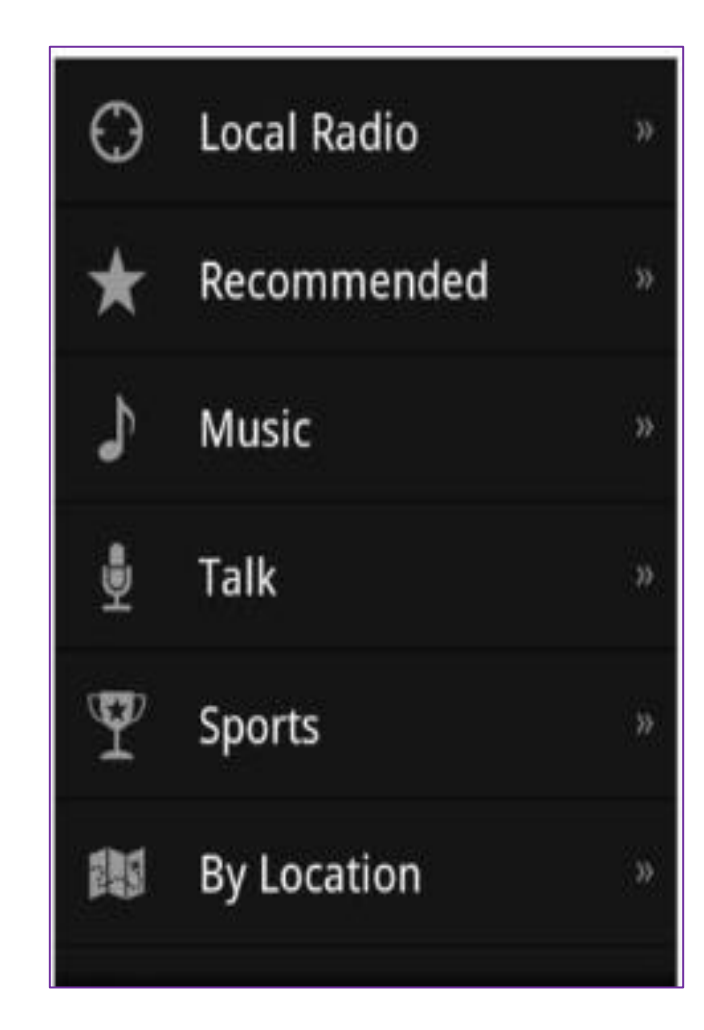

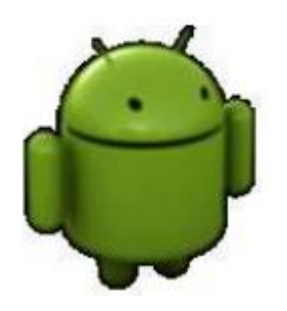

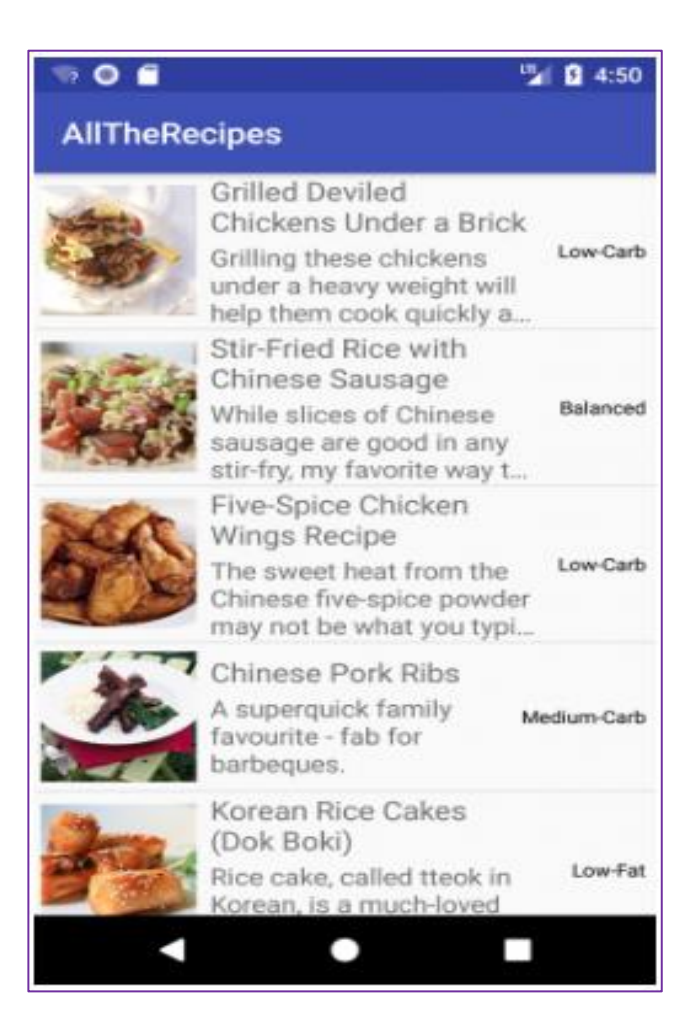

### ListViews

Une ListView est faite à partir d'un groupe de ListItem. ListItem est une ligne (row) individuelle dans listview où les données seront affichées. Toutes les données dans listview sont affichées uniquement via listItem. Android construit certaine forme ListItem différente, appelée le layout prédéfini. ListView

|                      | ListIte   |
|----------------------|-----------|
| Cleate List Item     | em 2      |
| Item 1<br>Sub Item 1 | JD Item 2 |
| Item 2<br>Sub Item 2 |           |
| Item 3<br>Sub Item 3 | 4         |
| Item 4<br>Sub Item 4 |           |
| Item 5<br>Sub Item 5 |           |
| Item 6<br>Sub Item 6 |           |
| Add                  |           |
|                      |           |
|                      |           |

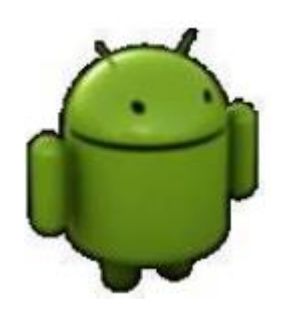

### em

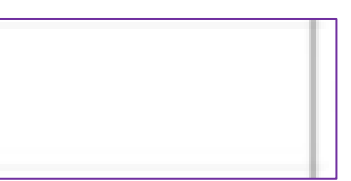

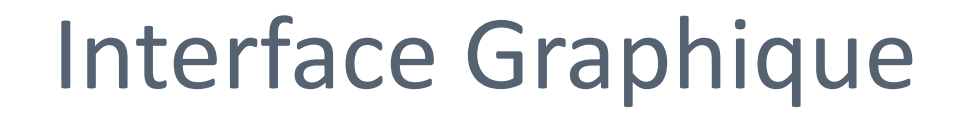

### ListViews

### Une ListItem est une pièce de l'interface qui peut être créée par un nombre de view.

### ListItem

Item 2 Sub Item 2

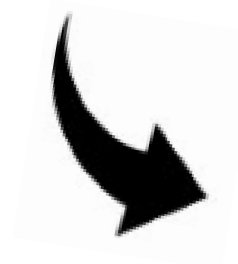

TextView 1

TextView 2

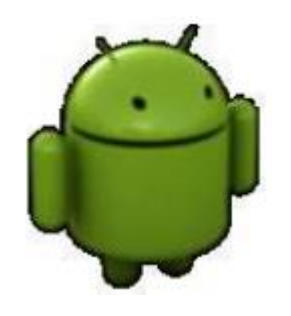

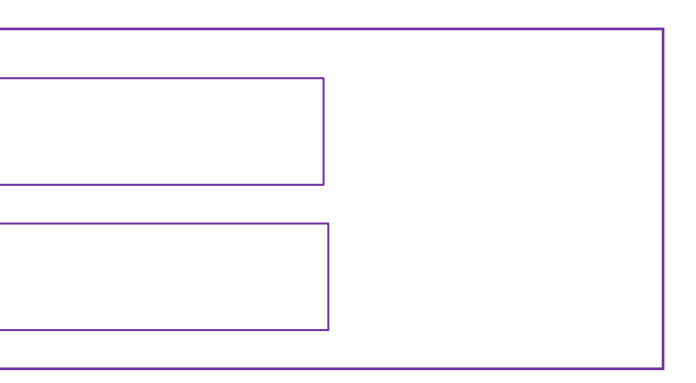

Affichage d'une Liste

- Deux possibilités :
  - classe **ListActivity**,
  - classe **Activity** de base.
- Ces deux possibilités sont très similaires : un layout contenant un ListView pour l'activité, un layout pour les items de la liste et un adaptateur pour accéder aux données.
- La *ListActivity* prépare un peu plus de choses pour gérer les sélections d'items, tandis qu'avec une simple Activity, c'est à nous de tout faire

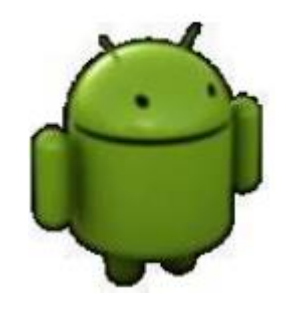

Affichage d'une Liste

**Utilisation de la classe ListActivity** 

Créer une instance de ListActivity, qui intègre automatiquement :

Une vue, instance de la classe ListView

Un adaptateur, instance d'une implémentation de ListAdapter (j)

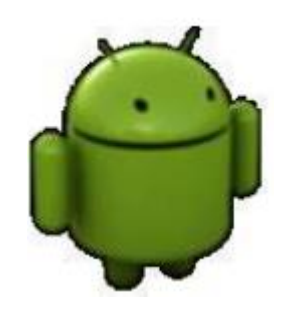

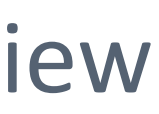

### Affichage d'une Liste

### **Utilisation de la classe ListActivity**

public class MainActivity extends ListActivity {

```
private String [] listVues = new String []
        {"TextView", "EditText", "Button", "Radio Button",
                "ImageView", "Time", "Date", "Widgets", "Layouts" };
```

```
@Override
protected void onCreate(Bundle savedInstanceState) {
    super.onCreate(savedInstanceState);
    //setContentView(R.layout.activity main);
    ListView mLisview= getListView();
    ArrayAdapter<String> listAdapter=new ArrayAdapter <String>(
             context: this,
            android.R.layout.simple list item 1,
            listVues
    );
    mLisview.setAdapter(listAdapter);
```

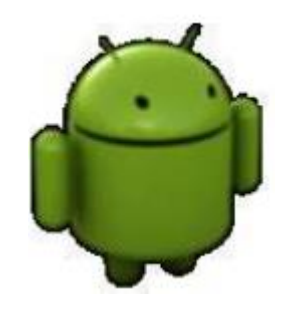

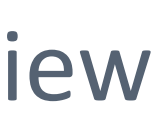

| G            |           |
|--------------|-----------|
| 10           | ₹⊿ 8 7:43 |
| TextView     |           |
| EditText     |           |
| Button       |           |
| Radio Button |           |
| ImageView    |           |
| Time         |           |
| Date         |           |
| Widgets      |           |
| Layouts      |           |
|              |           |
|              |           |
|              |           |
|              |           |

### Types de ListViews

Liste statique: le contenu est fixé et connu avant l'exécution de l'application. Déclarer les éléments de la liste dans le fichier de ressources string.xml

<!-- res/values/strings.xml --> <resources> <string-array name="components"> <item>Activity </item> <item> Service </item> <item> Content Provider </item> <item>Intent </item> </string-array> </resources>

<!-- res/layout/activity\_main.xml --> <ListView android:layout\_width="match\_parent" android:layout\_height="match\_parent" android:id="@+id/maylist" android entries="@array/components"> </ListView

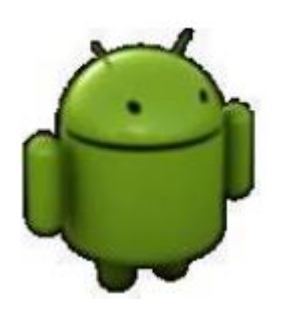

Types de ListViews

Liste dynamique: le contenu est lu ou généré pendant l'exécution du programme.il

provient d'un fichier de données, d'Internet, etc

Le remplissage de la liste doit être défini dans le code Java.

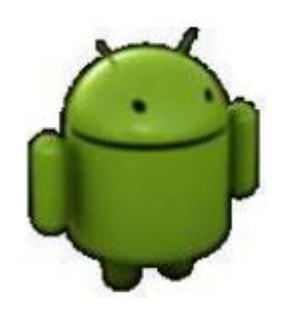

### Liste dynamique

### Réalisation d'une liste simple se fait en 4 étapes:

1. Déclaration de la liste dans le fichier XML de l'activité.

```
<?xml version="1.0" encoding="utf-8"?>
I<LinearLayout xmlns:android="http://schemas.android.com/apk/res/android"</pre>
    xmlns:app="http://schemas.android.com/apk/res-auto"
    xmlns:tools="http://schemas.android.com/tools"
    android:layout_width="match_parent"
    android:layout_height="match_parent"
    android:orientation="vertical"
    tools:context=".MainActivity2">
    <ListView
```

android:layout\_width="match\_parent" android:layout\_height="match\_parent" /> </LinearLayout>

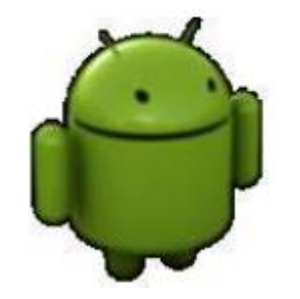

### Liste dynamique

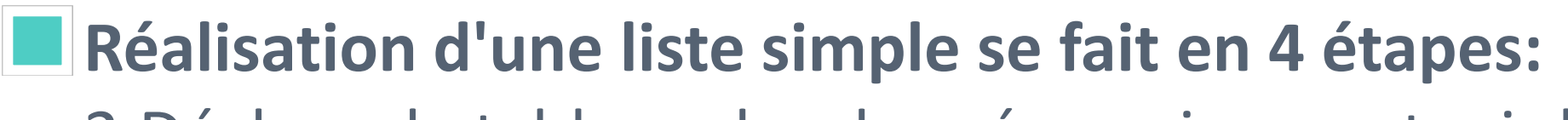

2. Déclarer le tableau des données qui va contenir les éléments de la liste (Source de données).

### Exemple

```
ter ter anna agrees
public class listView1 extends AppCompatActivity {
2 usages
ListView ls;
1 usage
String[] d=new String[]{"item1","item2","item3","item4"};
```

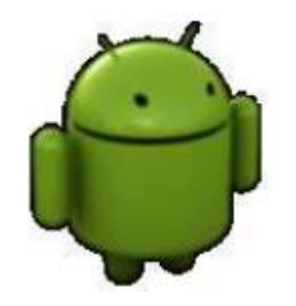

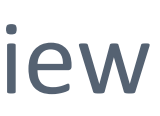

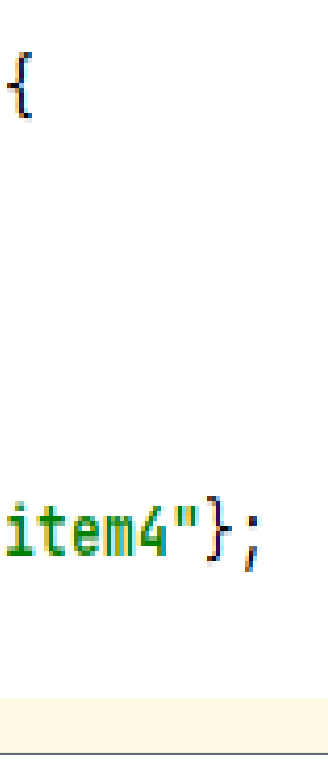

### Liste dynamique

### Réalisation d'une liste simple se fait en 4 étapes:

3. Instancier le "Adapter" qui va associer les données et les vues. Dans la classe Java de votre activité, créer le Adapter de la liste. 4. Attribuer le "Adapter » à votre ListView créé.

```
public class listView1 extends AppCompatActivity {
2 usages
ListView ls;
   @SuppressLint("MissingInflatedId")
   @Override
   protected void onCreate(Bundle savedInstanceState) {
        super.onCreate(savedInstanceState);
        setContentView(R.layout.activity_list_view1);
        ls=findViewById(R.id.list);
        String[] source=new String[]{"item1","item2","item3","item4"};
       ArrayAdapter<String> ad=new ArrayAdapter<>( context: this, android.R.layout.simple_list_item_1,source)
       ls.setAdapter(ad);
```

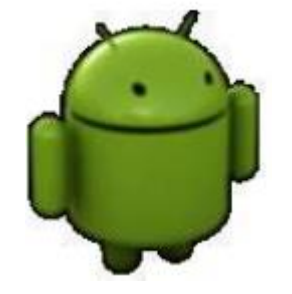

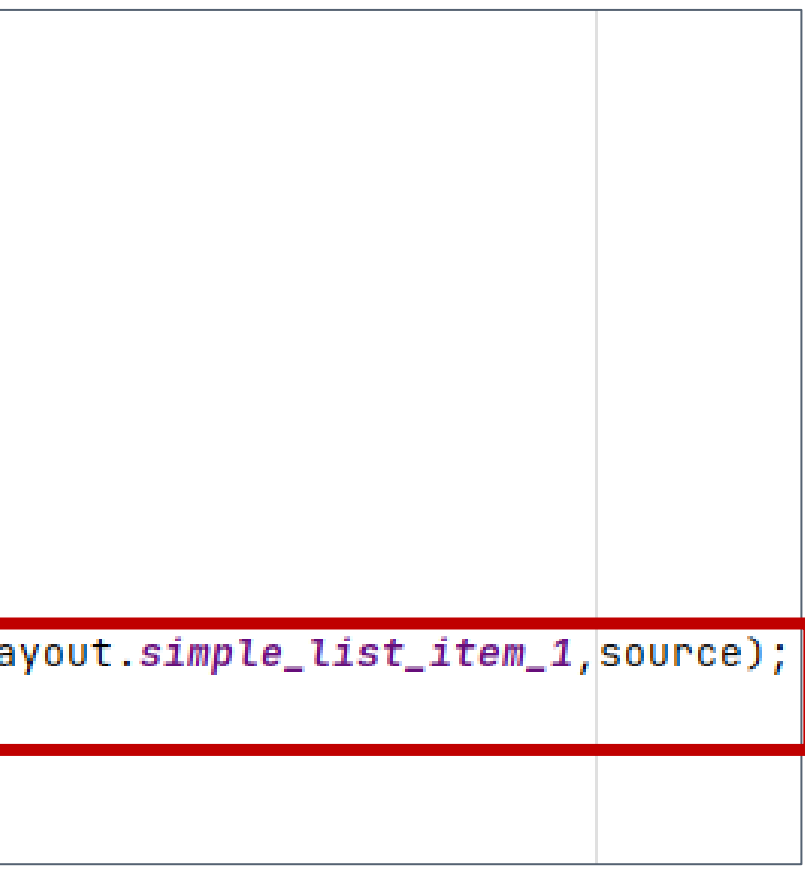

Adaptateurs(Adapter)

- C'est un pont entre des Views (par exemple listView) et les données sous-jacentes pour ce View.
- un Adapter gère des données et adapte les données dans les lignes individuelles (ListItem) du View.

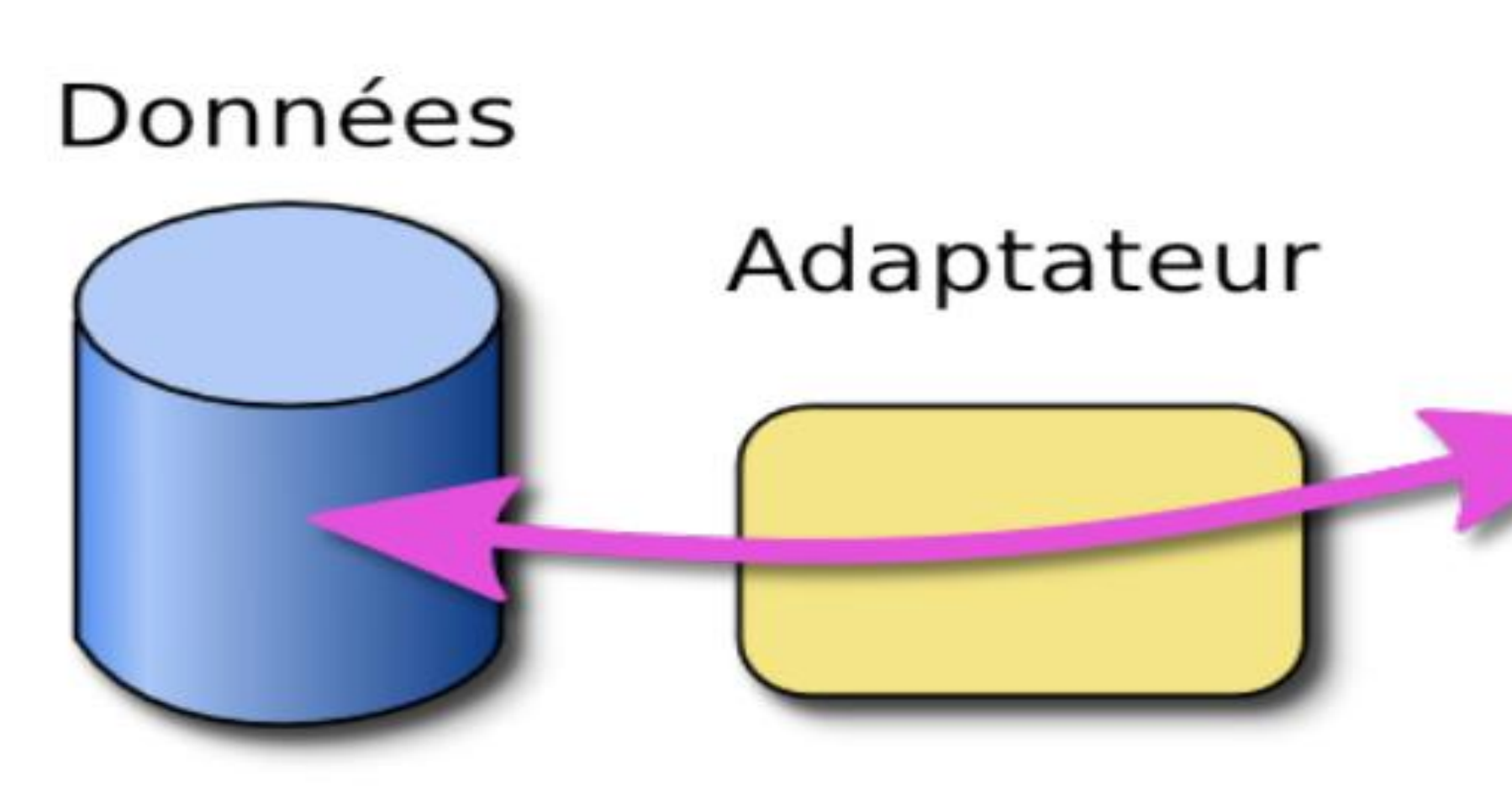

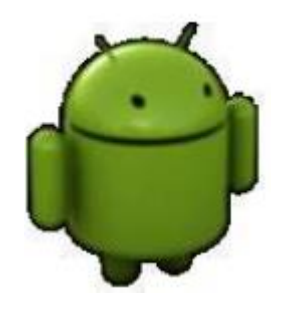

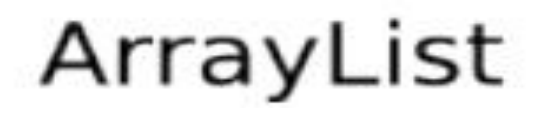

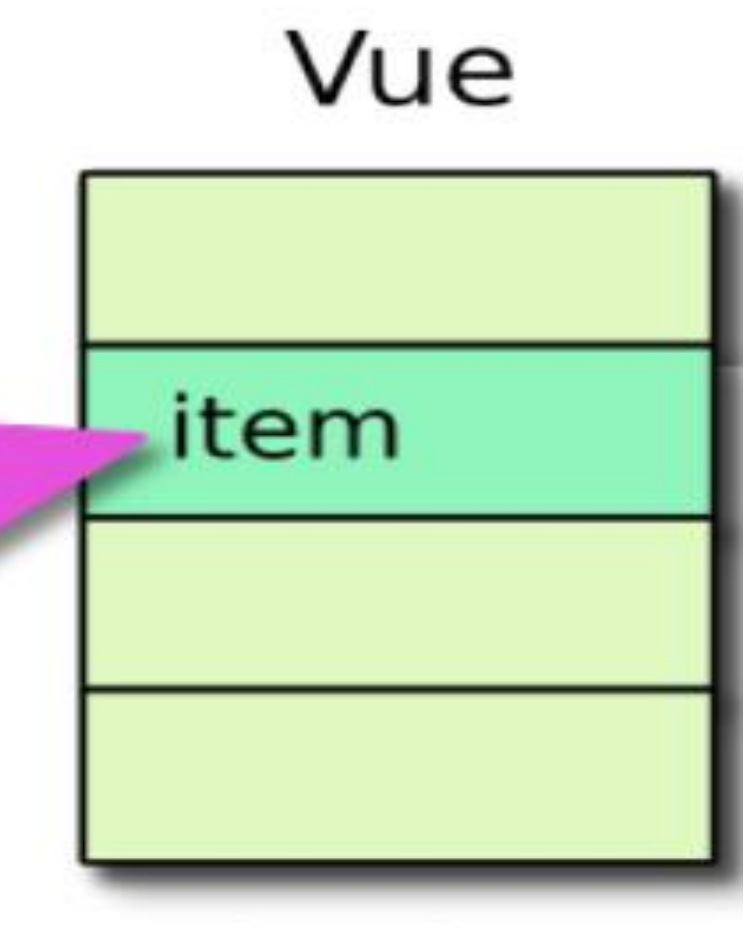

## ListView

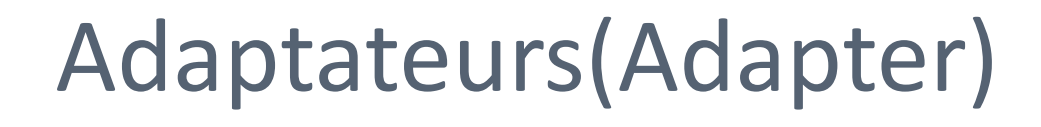

Adaptateurs prédéfinis

Android propose quelques classes d'adaptateurs prédéfinis, dont :

- ArrayAdapter pour un tableau simple (liste dynamique),
- SimpleCursorAdapter pour accéder à une base de données,

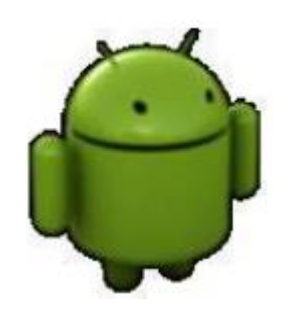

ArrayAdapter<Type> pour les listes

- Cet adaptateur est utilisé quand la source de données est un tableau (ou ArrayList). Il permet d'afficher les données d'un tableau, mais il est limité à une seule chaîne par item, et il la place dans un objet TextView.
  - Syntaxe d'utilisation d'ArrayAdapter:

### ArrayAdapter(le contexte, style des items, la source de données);

ArrayAdapter<String> nomAdp=new ArrayAdapter<String>(context, item layout id, source données)

- **Context:** représente l'activité dans laquelle la AdapterView (ListView) est créée, mettre **this**,
- item\_layout\_id : identifiant du layout des items (élément de la liste), Ex. android.R.layout.simple\_list\_item\_1 qui est un layout prédéfini qui contient un TextView pour chaque élément du tableau ou R.layout.item\_filiere.

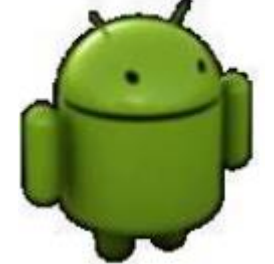

 Source\_données: la source de données (un tableau String[], une liste comme ArrayList<String> 56

ArrayAdapter<Type> pour les listes

### Layouts prédéfinis

- Android contient des layouts pour des éléments de listes simples :
  - android.R.layout.simple\_list\_item\_1; C'est un layout qui affiche un seul TextView. Son identifiant est android.R.id.text1,
  - android.R.layout.simple\_list\_item\_2;
    - C'est un layout qui affiche deux TextView :
    - un titre en grand et un sous-titre. Ses identifiants sont android.R.id.text1 android.R.id.text2.
  - Il suffit de les fournir à l'adaptateur. Il n'y a pas besoin de créer des fichiers XML, ni pour l'écran, ni pour les items.

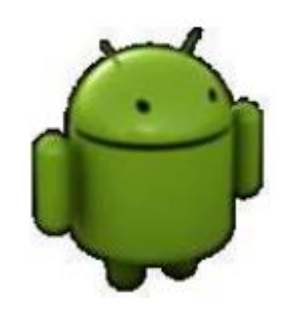

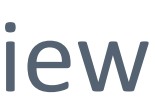

Adaptateurs(Adapter)

ArrayAdapter<Type> pour les listes

Cet adaptateur crée sera ensuite associé à la AdapterView correspondante, en utilisant la méthode **setAdapter**.

**Etape 1**: la création de la source de données (utiliser tableau String[] ou bien ArrayList..).

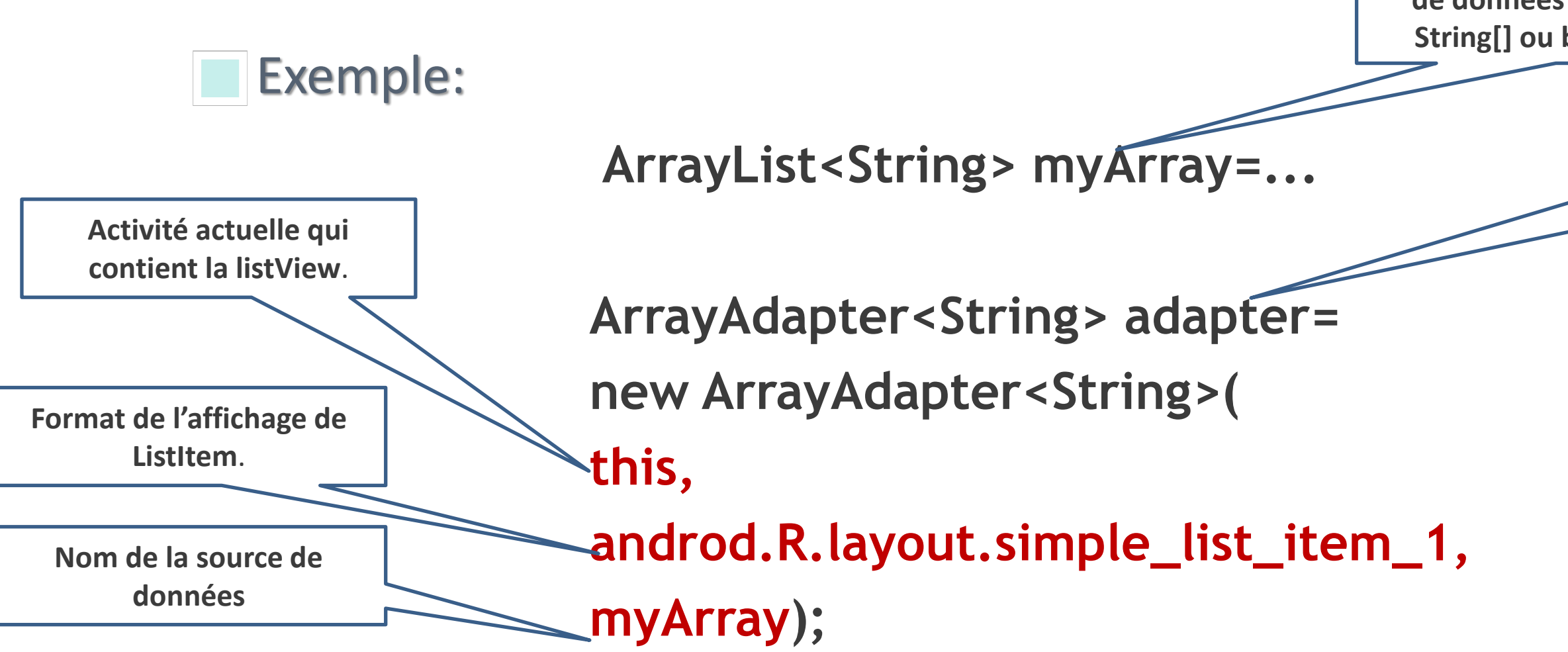

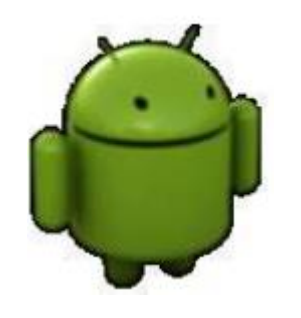

ListView list=findViewById(R.id.mylist); list.setAdapter(adapter);

Etape 2: créer un adaptateur et le lier avec la source de données.

> **Etape 3:** Faire la liaison entre la listView et l'adaptateur (méthode setAdapter.

- Pour personnaliser le contenu de la liste, il faut définir votre **propre adaptateur**. Pour cela, on doit suivre les étapes suivantes:
  - Définir un layout dans lequel vous définissez un modèle de 1. **l'Item** (une ligne de la liste).
  - 2. Créer **une classe de votre adaptateur** qui hérite ArrayAdapter:
    - redéfinir la méthode getView() pour définir quelle vue doit être renvoyée pour chaque ligne.
    - Utiliser un LayoutInflater qui permet de convertir un layout en XML à un nouvel objet View (ou Layout). Cet objet (v) est utilisable dans le code.

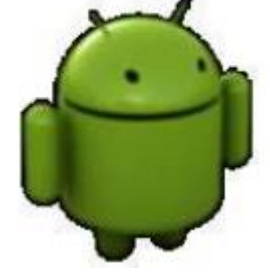

| n O 🖬 | cipes                                                                                                    | <b>2 8</b> 4:50 |
|-------|----------------------------------------------------------------------------------------------------|-----------------|
| -     | Grilled Deviled<br>Chickens Under a Brick<br>Grilling these chickens<br>under a heavy weight will<br>help them cook quickly a | Low-Carb        |
|       | Stir-Fried Rice with<br>Chinese Sausage<br>While slices of Chinese<br>sausage are good in any<br>stir-fry, my favorite way t  | Balanced        |
|       | Five-Spice Chicken<br>Wings Recipe<br>The sweet heat from the<br>Chinese five-spice powder<br>may not be what you typi.       | Low-Carb        |
| Ko    | Chinese Pork Ribs<br>A superquick family<br>favourite - fab for<br>barbeques.                                                 | Medium-Carb     |
| 1     | Korean Rice Cakes<br>(Dok Boki)<br>Rice cake, called tteok in<br>Korean, is a much-loved                                      | Low-Fat         |
|       | •                                                                                                    |                 |

## Interface Graphique-ListView Personnalisée

Création d'adaptateur

- La méthode View getView(int position, View convertView, ViewGroup parent) est appelée à chaque fois qu'un item est affiché dans la liste.
- Un LayoutInflater: un objet permettant de convertir les éléments d'un fichier layout XML à un nouvel objet de type View.

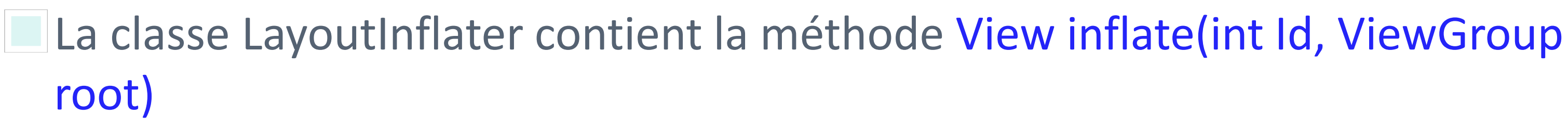

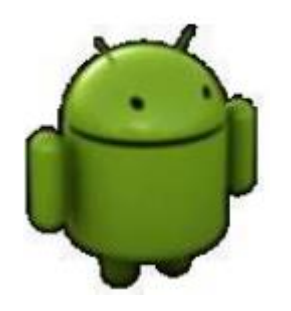

setContentView(View) & inflate(...)

Les deux méthodes permettent d'accéder au fichier XML et d'en récupérer la vue:

Il est préférable d'utiliser la méthode setContentView(View) si elle est accessible comme c'est le cas dans une activité.

La méthode setContentView(View) n'existe pas toujours dans les autres classes, dans ce cas, on utilise la méthode inflate(...).

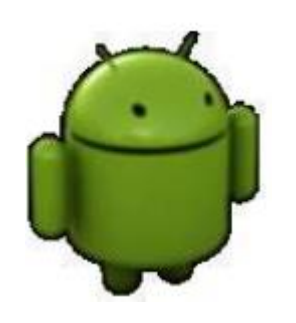